# Handbuch Version 1.0 DAS ROTE NETZ

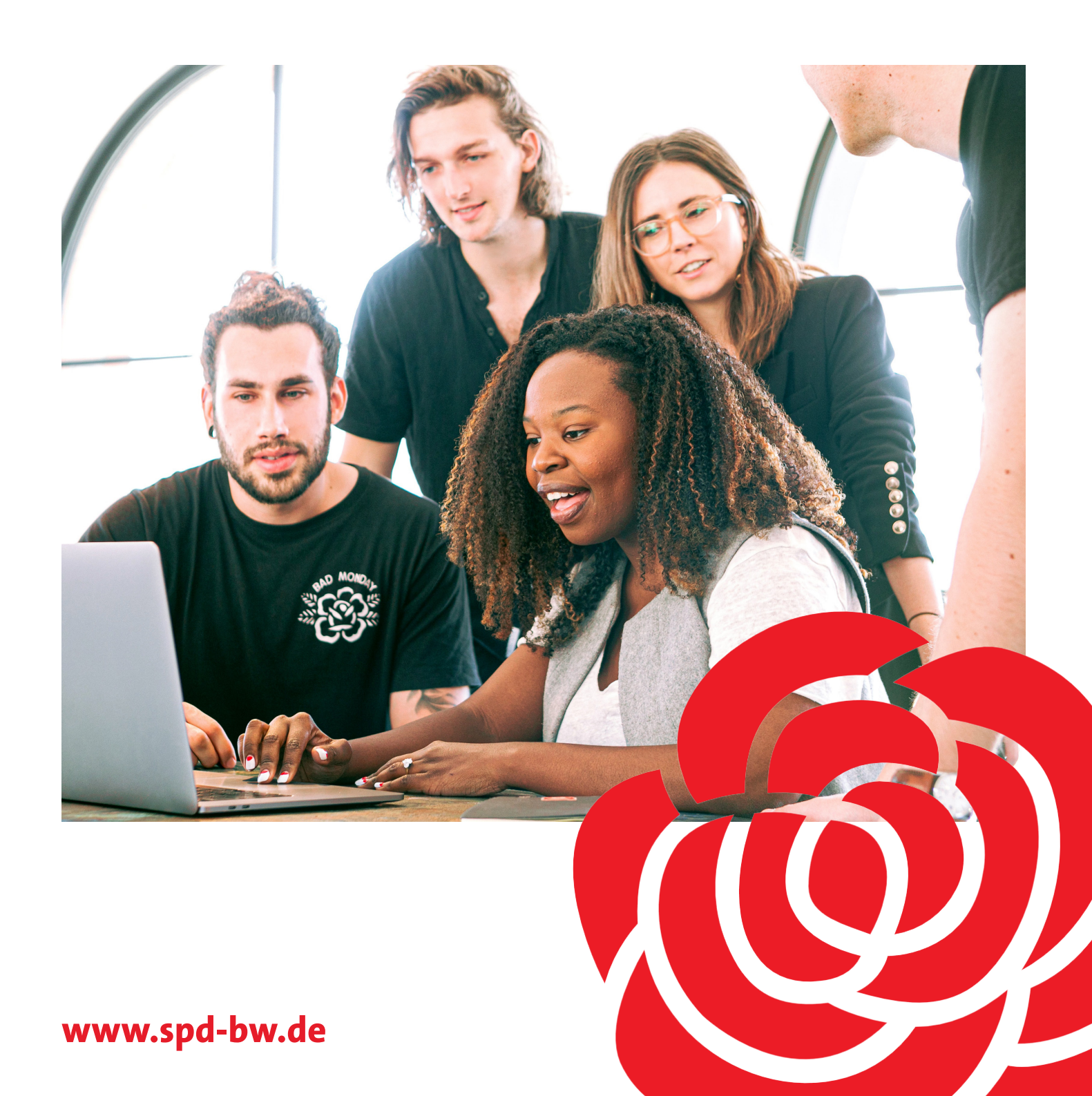

### **Deine Vorteile** des Roten Netzes

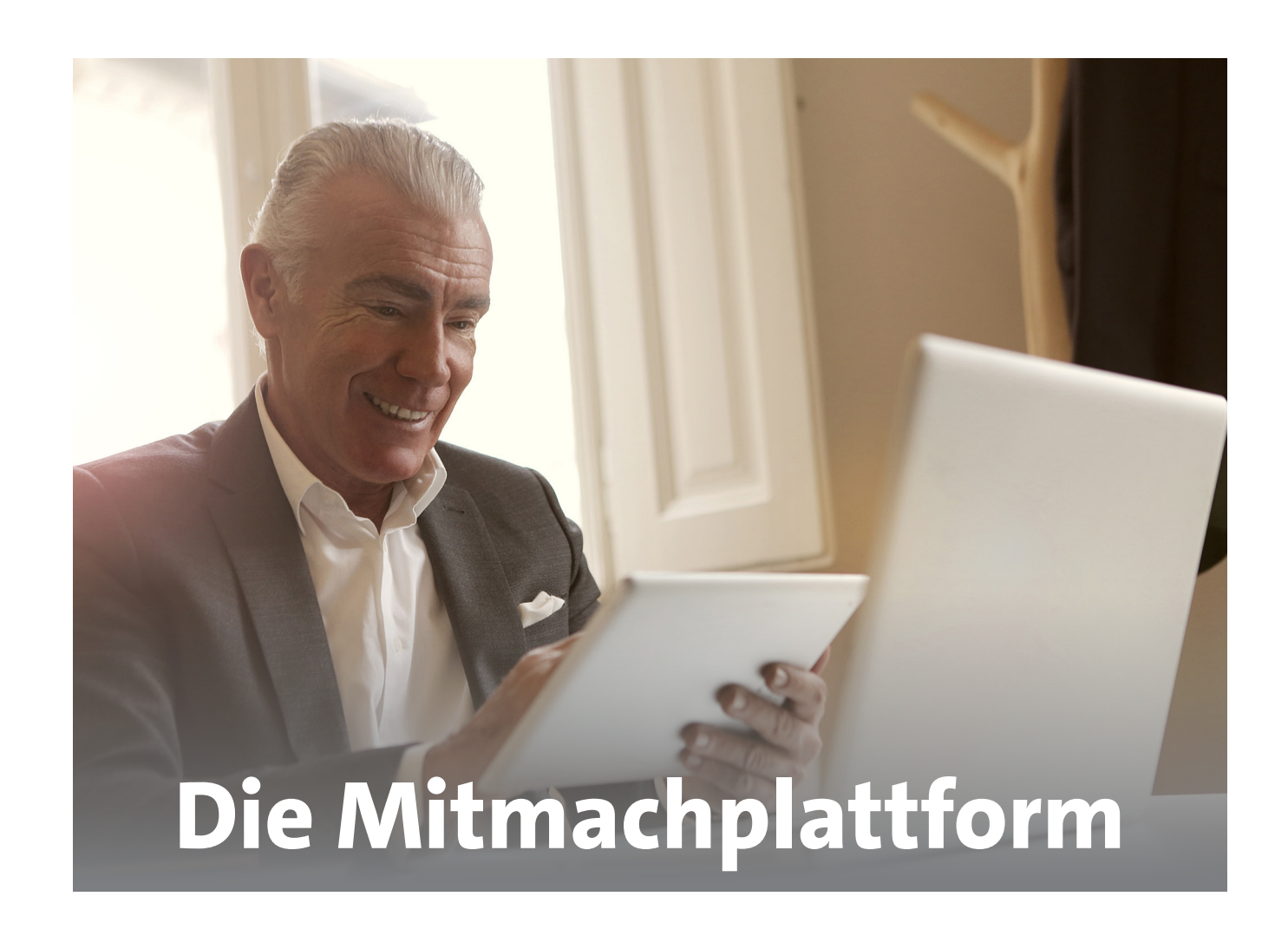

Digitale Parteiarbeit. Nicht erst seit Corona ist diese Möglichkeit für die Genoss\*innen wichtig, um neben dem Alltag an der inhaltlichen Arbeit mitzuwirken. Mit diesem Tool können wir ortsunabhängig und zu ganz unterschiedlichen Zeiten an Anträgen arbeiten, das nächste Event planen oder einfach miteinander diskutieren. Klickt euch rein und macht mit!

### **Deine Vorteile:**

- Tausche dich mit Genoss\*innen in ganz Baden-Württemberg aus •
- ٠
- Organisiere optimal deine Aufgaben mit deinen Genoss\*innen •
- Manage deine Termine
- Arbeite an Anträgen oder tausche andere Dokumente aus

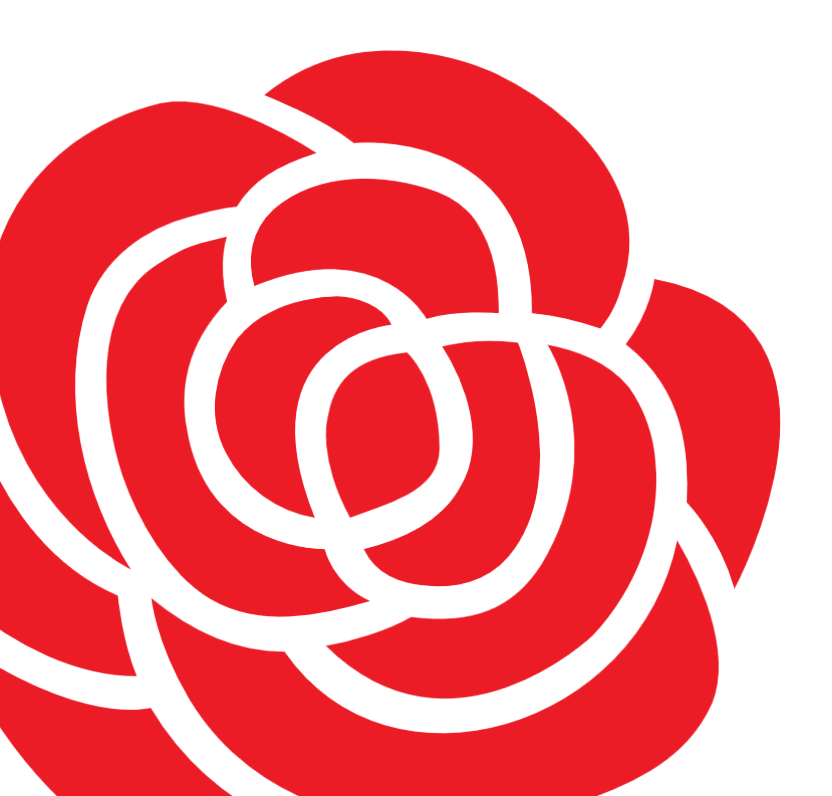

Sei immer top informiert über den Programmprozess für die Landtagswahl

| 1.0 Du hast Fragen?                               | 6  |
|---------------------------------------------------|----|
| 1.1 Deine Ansprechpartner                         |    |
| 2.0 Wie registriere ich mich?                     |    |
| 2.1 Einführung in das Rote Netz Baden-Württemberg | 9  |
| 2.2 Wie registriere ich mich?                     | 9  |
| 3.0 Mein Bereich im Roten Netz                    | 10 |
| 3.1 Persönliche Einstellungen                     | 11 |
| 3.2 Mein Profil                                   |    |
| 3.3 Profil                                        |    |
| 3.4 E-Mail Benachrichtigungen                     | 12 |
| 3.5 Profilbild wechseln                           |    |
| 4.0 Die ersten Schritte im Roten Netz             | 14 |
| 4.1 Der Newsfeed                                  |    |
| 4.2 Veranstaltungen                               |    |
| 4.3 Infos aus dem Landesverband                   | 16 |
| 4.4 Benachrichtigungen                            |    |
| 4.5 Übersichtsmenü                                |    |
| 4.6 Meine Spaces                                  |    |
| 4.7 Übersicht                                     |    |
| 4.8 Kalender                                      |    |
| 4.9 Verzeichnis                                   |    |
| 4.10 Hilfe                                        |    |
| 4.11 Erstellung Wahlprogramm                      | 22 |
| 4.12 Unsere Vision                                |    |
| 4.13 Räume                                        |    |
| 4.14 Suche                                        |    |
| 5.0 Aufbau eines Raumes                           |    |
| 5.1 Der Space                                     |    |
| 5.2 Der Kalender im Space                         | 25 |
| 5.3 Dateien                                       |    |
| 5.4 Galerie                                       |    |
| 5.5 Linkliste                                     |    |
| 5.6 Besprechungen                                 |    |
| 5.7 Eine Besprechung anlegen                      | 28 |
| 5.8 Eine Besprechung verwalten                    | 28 |
| 5.9 Notizen                                       |    |
| 5.10 Notizblock anlegen                           |    |
| 5.11 Notizbuch füllen                             |    |
| 5.12 Umfrage                                      |    |
| 5.13 Aufgaben                                     |    |

## Inhaltsverzeichnis

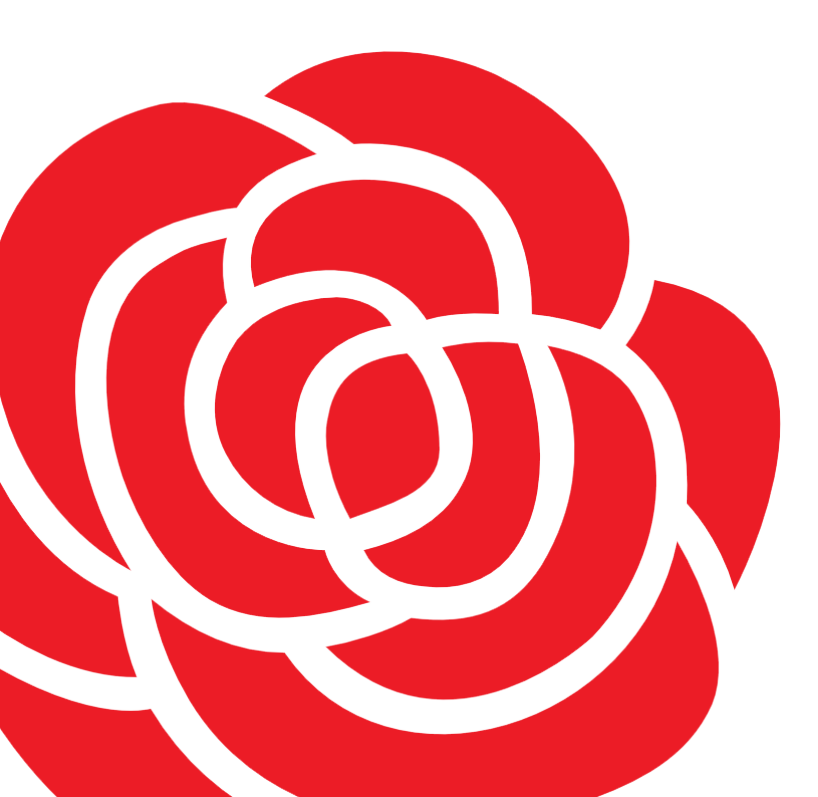

#### **1.1 Deine Ansprechpartner\*innen**

#### **Regionalzentrum Heilbronn**

| Bernd Safferling     | bernd  |
|----------------------|--------|
| Susanne Jakob        | susan  |
| Petra Ickinger-Klenk | petra. |

#### **Regionalzentrum Karlsruhe**

victoria.mohmand@spd.de Victoria Mohmand **Brigitte Schneider** brigitte.schneider@spd.de

#### **Regionalzentrum Rhein-Neckar**

Alexander Lucas Elisabeth Krämer

#### **Regionalzentrum Ostwürttemberg**

Stefan Oetzel

#### **Regionalzentrum Stuttgart**

Lillo Chianta **Vasilios** Papayannis Ines Schmidt

#### **Regionalzentrum Südbaden**

Markus Schupp **Armin Schweizer**  markus.schupp@spd.de armin.schweizer@spd.de

**Regionalzentrum Biberach** Ulrich Möhrle

#### Landesgeschäftsstelle

**Stefanie Liepins** Isabella Bennewitz

Du erreichst uns per Mail oder direkt im Roten Netz.

## 1.0 **Du hast Fragen?** Wir helfen dir gerne!

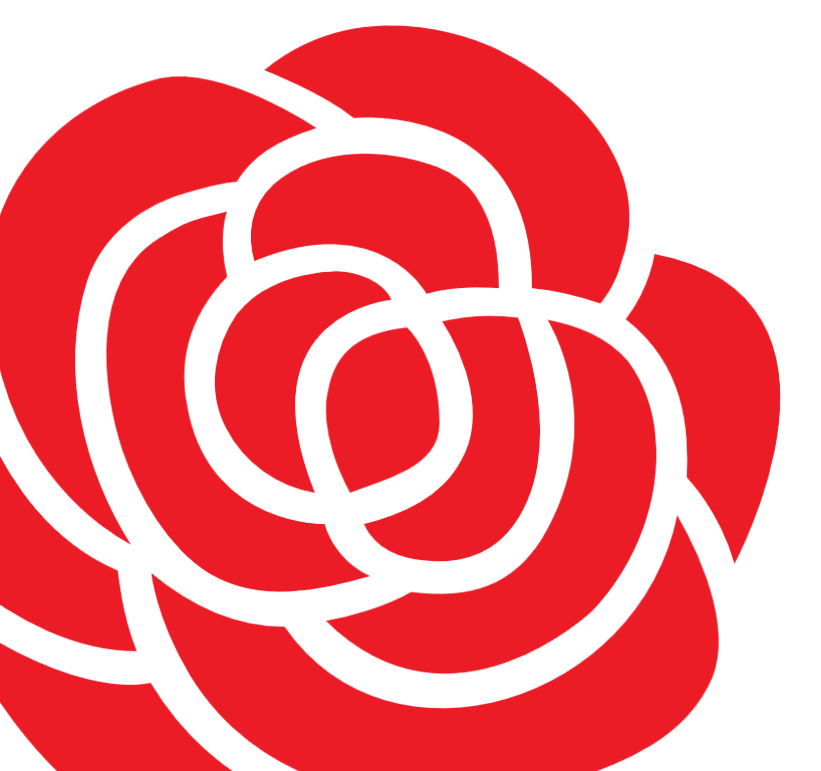

d.safferling@spd.de ne.jakob@spd.de .ickinger-klenk@spd.de

alexander.lucas@spd.de elisabeth.kraemer@spd.de

stefan.oetzel@spd.de

lillo.chianta@spd.de vasilios.papayannis@spd.de ines.schmidt@spd.de

ulrich.moehrle@spd.de

stefanie.liepins@spd.de isabella.bennewitz@spd.de

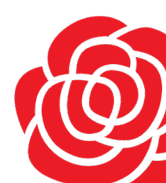

### 2.1 Einführung in das Rote Netz Baden-Württemberg

Wie soll Parteiarbeit in Zeiten des Social Distancing funktionieren? Um euch für diese große und schwere Aufgabe eine Hilfestellung zu bieten, haben wir für euch das Rote Netz Baden-Württemberg entwickelt. Das Rote Netz bietet in vielerlei Hinsicht Möglichkeiten euch zu vernetzen, inhaltlich zu arbeiten oder Veranstaltungen (egal ob digital oder physisch) zu organisieren. In diesem Handbuch möchten wir euch step-by-step das Rote Netz und seine Optionen erläutern.

#### **2.2 Wie registriere ich mich?**

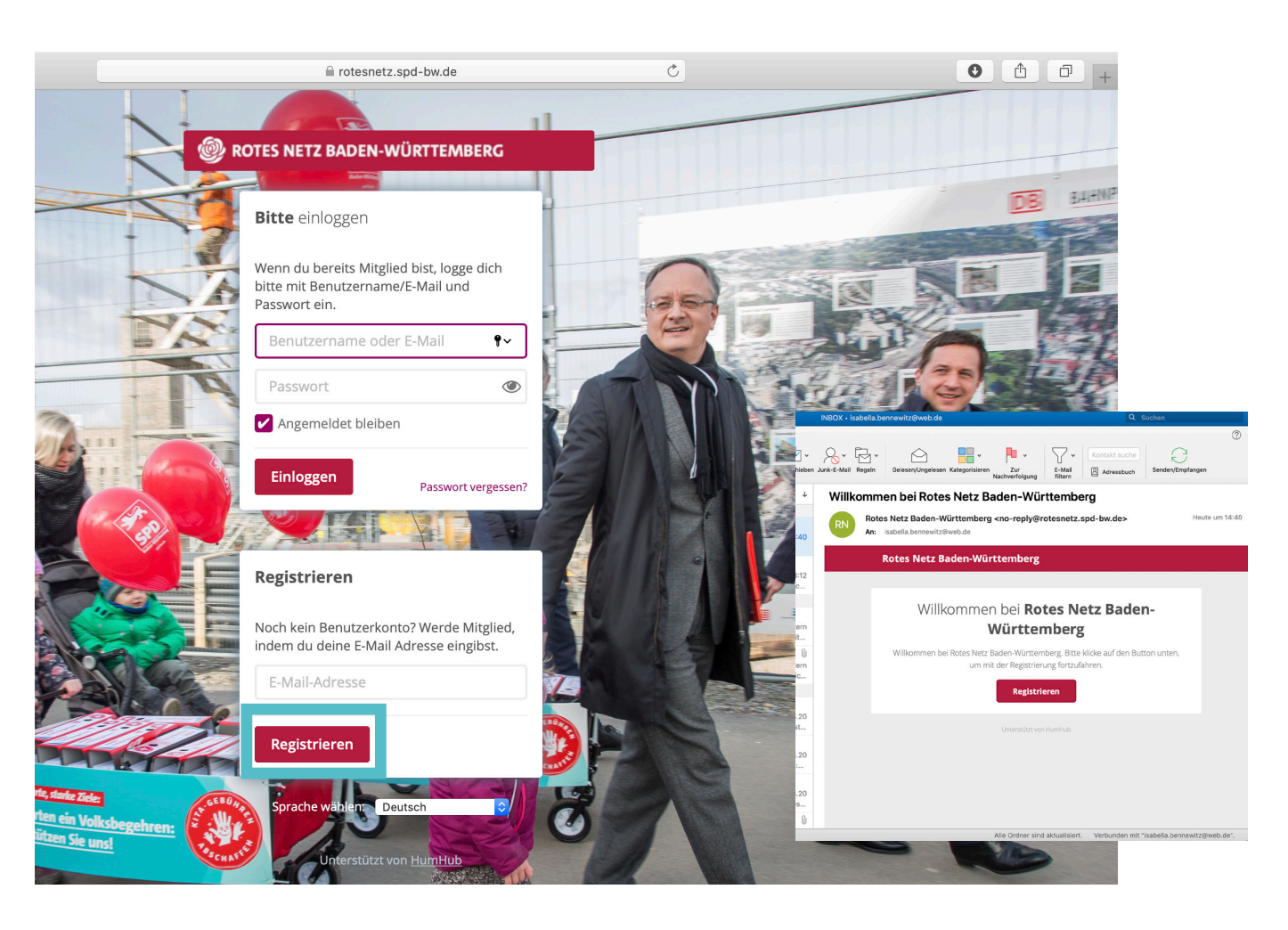

Wenn du dich zum ersten Mal ins Rote Netz einwählst und somit registrieren möchtest, rufe im Schritt 1 folgende Seite auf: https://rotesnetz.spd-bw.de und klicke auf "Registrieren". Im nächsten Schritt erhältst du eine kurze Bestätigungsmail. Dort klickst Du einfach auf "Registrieren" und legst nun deine Benutzerdaten, in dem sich öffnenden Fester, fest. Nun wird deine Mitgliedschaft überprüft und du kannst loslegen!

## 2.0 Wie reistriere ich mich?

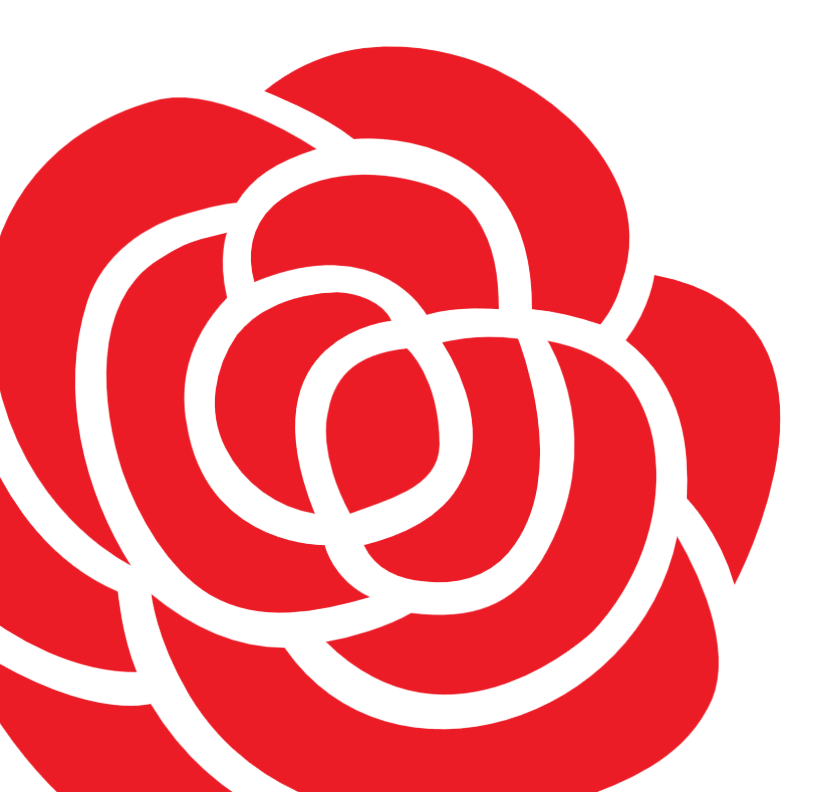

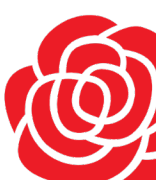

#### **3.1 Persönliche Einstellungen**

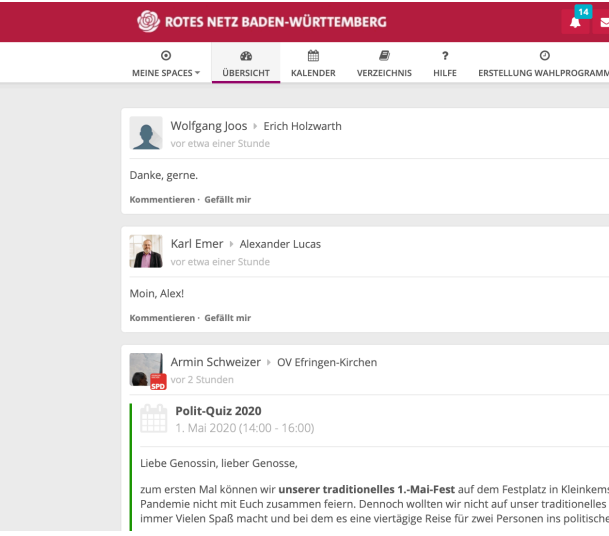

Am rechten oberen Rand des Roten Netzes kannst du dein Profil und deine Einstellungen bearbeiten und dich ausloggen.

#### 3.2 Mein Profil

3.0

**Mein Bereich** 

im Roten Netz

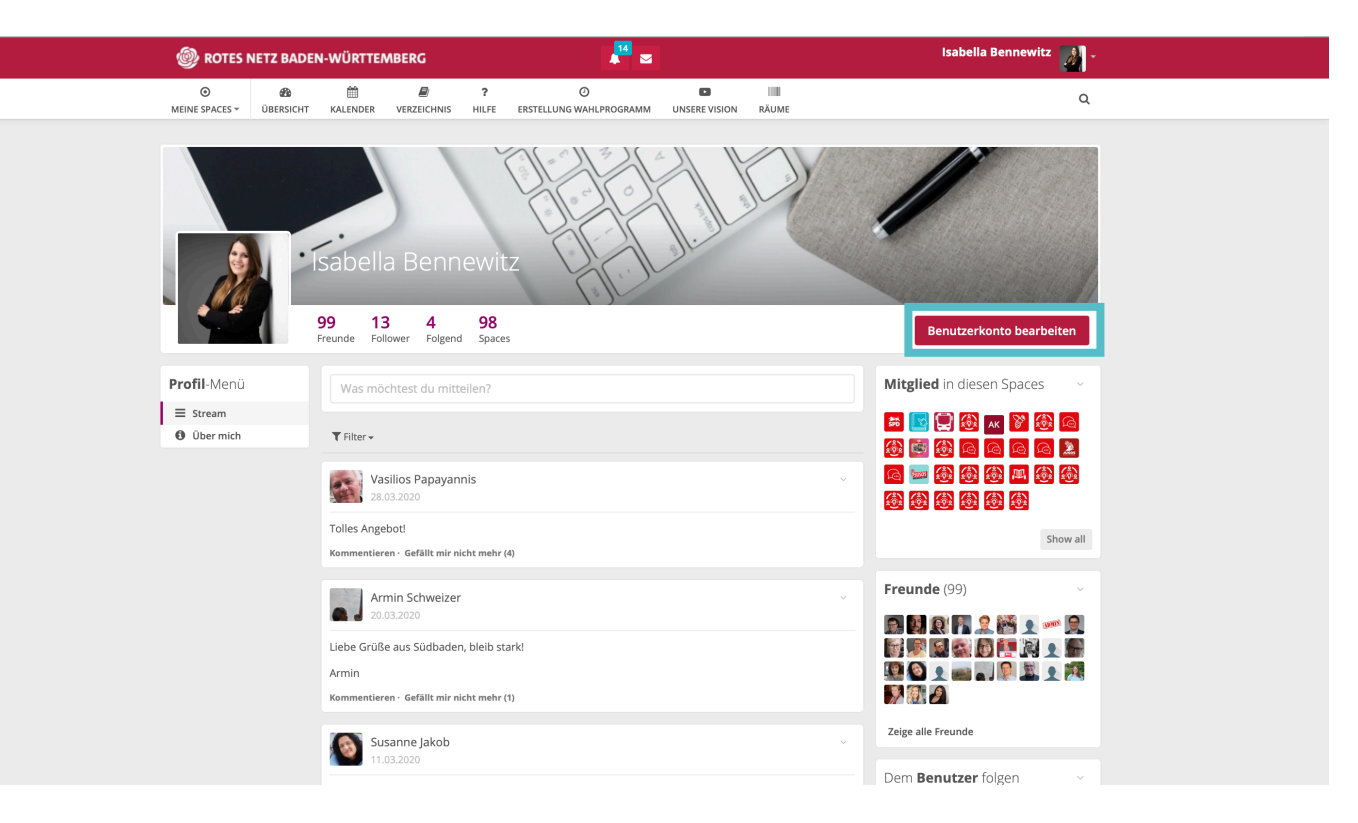

Dein Profil zeigt vielerlei Informationen über dich an. Sei dir immer bewusst, dass diese Informationen alle Nutzer des Roten Netzes sehen können.

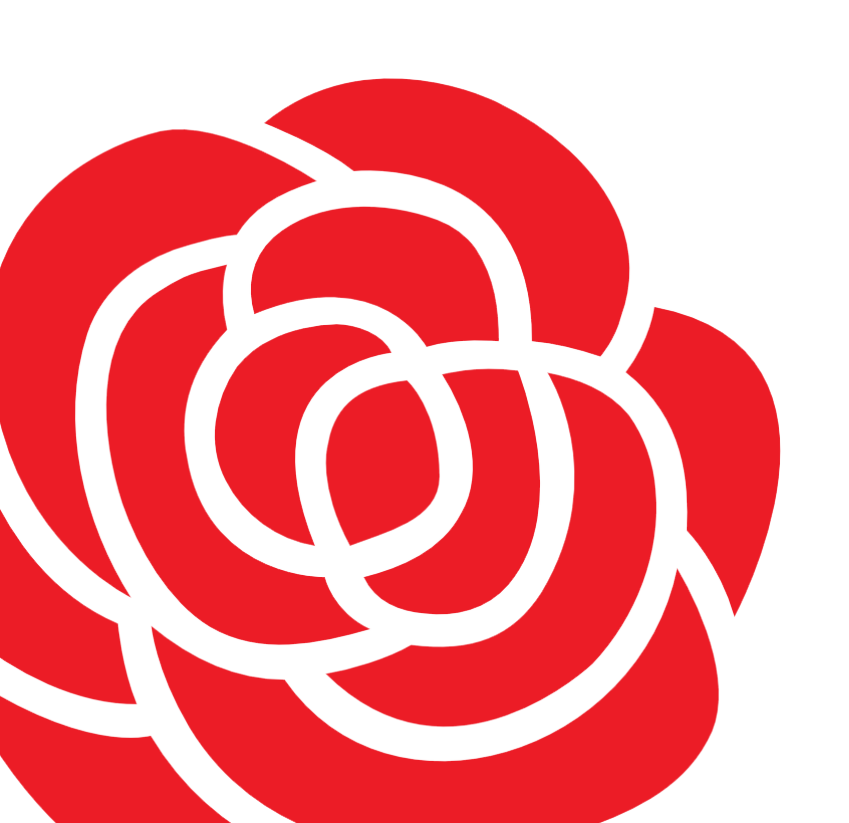

| 1                                                                   |                | ls                                                        | abella Bennewitz 🗾 -        |  |
|---------------------------------------------------------------------|----------------|-----------------------------------------------------------|-----------------------------|--|
| 0                                                                   | 100            |                                                           | A Mala Davidi               |  |
| UNSERE VISION                                                       | RÄUME          |                                                           | Mein Profil                 |  |
|                                                                     |                |                                                           | Uf Einstellungen            |  |
|                                                                     | ~              | 🛗 Anstehende Ve anst                                      | alte 🌣 Administration       |  |
|                                                                     |                | OV Pfinztal - Video-Te:<br>30.04.2020 (19:00 - 20:00)     | 🕞 Ausloggen                 |  |
|                                                                     |                | Auftakt-Webinar: Jusos in d<br>30.04.2020 (19:00 - 21:00) | len Landtag                 |  |
|                                                                     | ×              | Mitgliederversammlung<br>30.04.2020 (19:30 - 22:00)       |                             |  |
|                                                                     |                | Video-Test und Hilfestellun<br>30.04.2020 (20:00 - 21:00) | gen                         |  |
| ₫ TERMIN                                                            | ~              | Kreideaktion zum Tag der #<br>01.05.2020 (08:00 - 10:00)  | Arbeit                      |  |
|                                                                     |                | Neue Genehmigungsan                                       | fragen                      |  |
|                                                                     |                | Ein oder mehrere Benutzer b<br>Gruppen Administrator.     | enötigen deine Freigabe als |  |
| s wegen der Corona-<br>Polit-Quiz verzichten,<br>Berlin zu gewinnen | , das<br>gibt. | Klicke hier, um zu über                                   | prüfen                      |  |
|                                                                     |                |                                                           |                             |  |

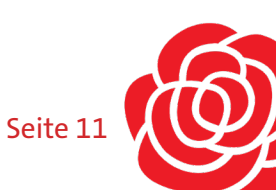

#### 3.3 Profil

| 🛞 ROTES NETZ BADEN-WÜRT                                     | TEMBERG                                                                       | Isabella Bennewitz 🗾 .                |
|-------------------------------------------------------------|-------------------------------------------------------------------------------|---------------------------------------|
| O ෯ ∰<br>MEINE SPACES ▼ ÜBERSICHT KALENDE                   | R VERZEICHNIS HILFE ERSTELLUNG WAHLPROGRAMM UNSERE VISION F                   | Q.                                    |
| Benutzerkonto-Einstellungen                                 | Dein Profil                                                                   |                                       |
| <ul> <li>Profil</li> <li>E-Mail Summaries</li> </ul>        | Allgemein Benutzernamen ändern E-Mail ändern Passwi                           | ort ändern Benutzerkonto löschen      |
| <ul> <li>Benachrichtungen</li> <li>Einstellungen</li> </ul> | Hier kannst du deine allgemeinen Profildaten bearbeiten, die auf der Übersich | tsseite deines Profils sichtbar sind. |
| Sicherheit                                                  | Allgemein Meine SPD Kommunikation Links                                       |                                       |
| Freunde                                                     | Vorname * Isabella                                                            |                                       |
|                                                             | Nachname *                                                                    |                                       |
|                                                             | Bennewitz                                                                     |                                       |
|                                                             | Titel                                                                         |                                       |
|                                                             | Geschlecht                                                                    |                                       |
|                                                             | Bitte wähle:                                                                  | •                                     |
|                                                             | Straße                                                                        |                                       |
|                                                             | PI 7                                                                          |                                       |
|                                                             |                                                                               |                                       |

Du kannst dein Profil jederzeit anpassen, Änderungen vornehmen oder dein Benutzerkonto löschen.

### 3.4 E-Mail Benachrichtigungen

| 🛞 ROTES NETZ BADEN-WÜRTTEI                                                            | MBERG 📕 🜌                                                                                                    | Isabella Bennewitz 🗾 🗧                                            |
|---------------------------------------------------------------------------------------|----------------------------------------------------------------------------------------------------|-------------------------------------------------------------------|
| O         B         III           MEINE SPACES ✓         ÜBERSICHT         KALENDER   |                                                                                                    | ۹                                                                 |
| Benutzerkonto-Einstellungen  Profil  E-Mail Summaries  Benachrichtungen  Instellungen | Benachrichtigungs-einstellungen<br>Benachrichtigungen werden sofort an dich gesendet, um dich über neue Aktivitäten in deinem<br>In dieser Ansicht kannst du deine Benachrichtigungseinstellungen konfigurieren, indem du die<br>Benachrichtigungkategorien auswählst. | Netzwerk zu informieren.<br>gewünschten Ziele für die angegebenen |
| 음 Sicherheit<br>✔ Module<br>錔 Freunde                                                 | Benachrichtigungen über 'neue Beiträge' aus folgenden Spaces erhalten<br>Space hinzufügen                                                                                                    |                                                                   |
|                                                                                       | Typ<br><b>Administrativ</b><br>Benachrichtigungen über administrative Ereignisse wie verfügbare Updates erhalten.                                                                                                    | Web E-<br>Mail                                                    |
|                                                                                       | Kalender<br>Erhalte Kalender-Benachrichtigungen                                                                                                    |                                                                   |
|                                                                                       | Nachricht<br>Benachrichtigungen erhalten, wenn dir jemand eine Nachricht schickt.                                                                                                    |                                                                   |
|                                                                                       | Unterhaltung<br>Benachrichtigungen erhalten, wenn jemand eine neue Unterhaltung eröffnet.                                                                                                    |                                                                   |
|                                                                                       | Aufgaben<br>Benachrichtigungen zu Aufgaben erhalten (Friständerungen, Statusänderungen) en                                                                                                    | mpfangen                                                          |
|                                                                                       | Aufgaben: Erinnerungen<br>Benachrichtigungen für Aufgaben-Erinnerungen empfangen                                                                                                    |                                                                   |
|                                                                                       | Kommentare<br>Benachrichtigungen erhalten, wenn jemand einen Kommentar zu meinem eigenen oc<br>abgibt.                                                                                                    | der einem Beitrag, dem ich folge, 🛛 🛛 🗌                           |
|                                                                                       | Neuer Inhalt                                                                                                    |                                                                   |

Dich nerven die vielen E-Mails? Unter Benachrichtigungen kannst du diese E-Mails anpassen und reduzieren.

#### **3.5 Profilbild wechseln**

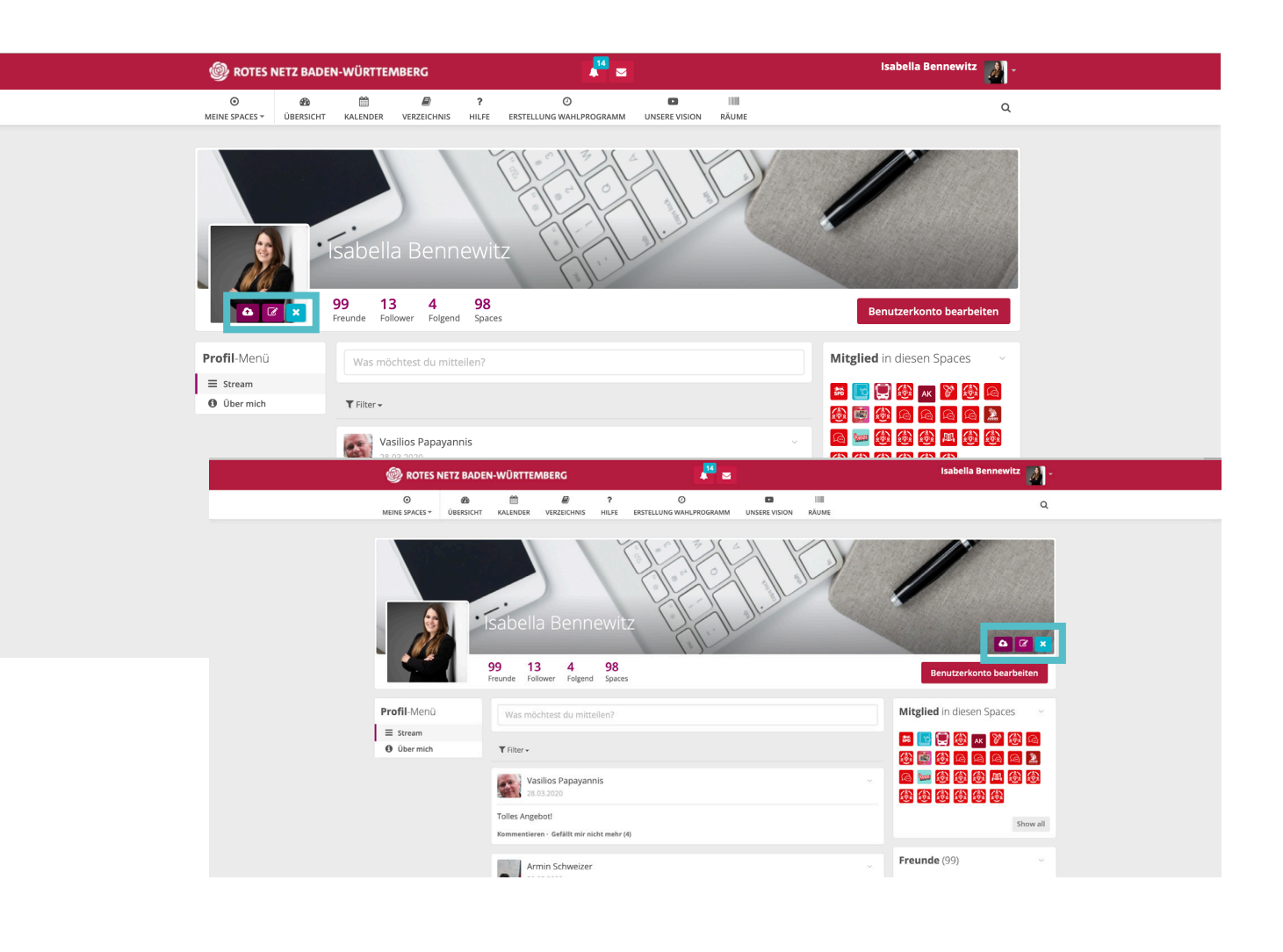

Wer kennt folgendes Szenario? Man lernt auf einer SPD Veranstaltung eine Genoss\*in kennen, spricht über eine Antragsidee und vereinbart eine weitere Zusammenarbeit. Leider vergesse ich nach der Handynummer zu fragen. Dank dem Roten Netz hast du ohne große Umwege die Möglichkeit deinen neuen Kontakt zu finden. Das funktioniert aber natürlich nur, wenn du ein Profilbild hinterlegt hast!

Du kannst, wenn du auf dein Profilbild klickst, ein neues Profilbild hochladen, dein Profilbild bearbeiten oder dieses löschen. Das gleiche funktioniert auch bei deinem Titelbild.

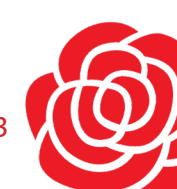

#### 4.1 Der Newsfeed

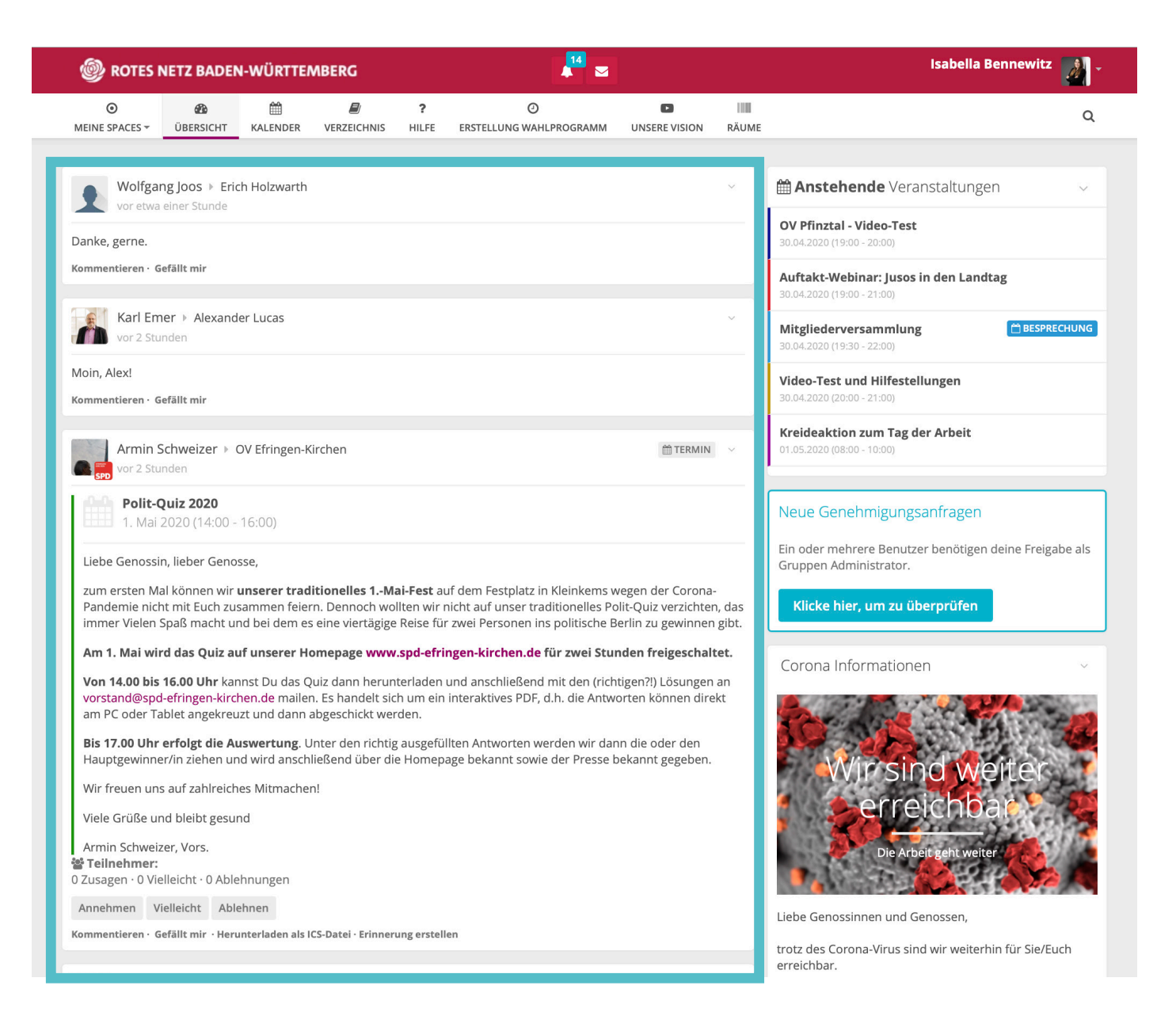

Im Newsfeed wird dir dein persönliches Update aller für dich interessanten Räume angezeigt. Hier kannst du dich jederzeit an Diskussionen beteiligen und mit Genoss\*innen in ganz Baden-Württemberg Informationen austauschen.

### 4.0 Die ersten Schritte im Roten Netz

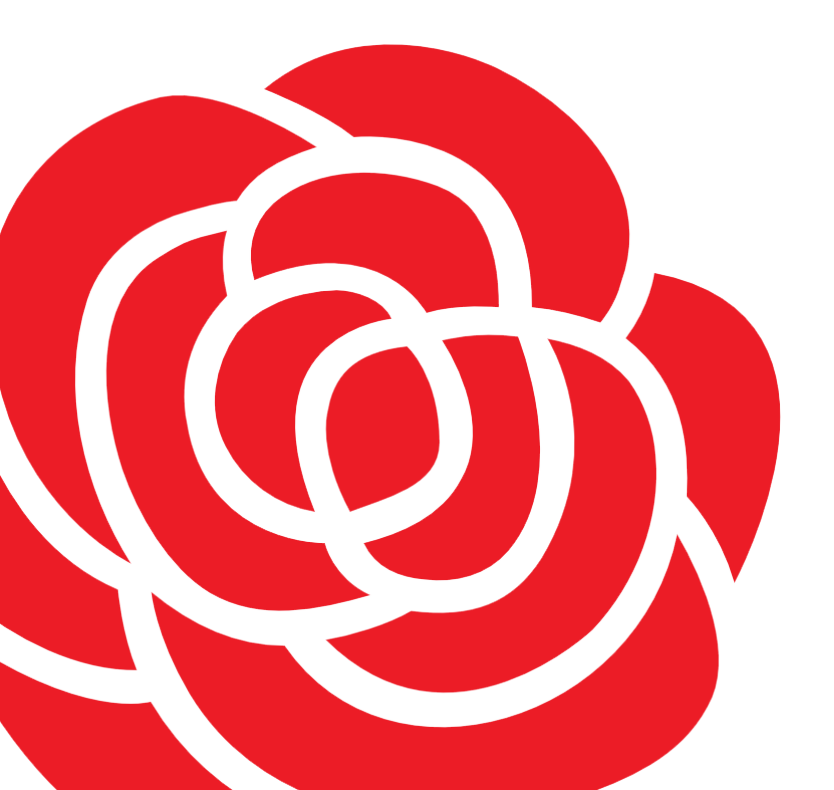

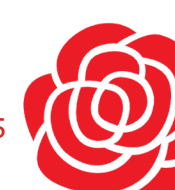

Seite 1<sup>r</sup>

#### 4.2 Veranstaltungen

| ROTES NETZ BADEN-WÜRTTEMBERG      |                                                                                                    |                |            |            | 📕 🔤                          |                 |       | Isabella Bennewitz 🔡 🗸                                                                            |  |
|-----------------------------------|----------------------------------------------------------------------------------------------------|----------------|------------|------------|------------------------------|-----------------|-------|---------------------------------------------------------------------------------------------------|--|
| ⊙<br>MEINE SPACES ▼               | Discrete to the second second seco | H KALENDER     | URZEICHNIS | ?<br>HILFE | O<br>ERSTELLUNG WAHLPROGRAMM | UNSERE VISION   | RÄUME | ٩                                                                                                 |  |
| Wolfgan<br>vor etwa               | ng Joos ▶ Eric<br>einer Stunde                                                                                                    | h Holzwarth    |            |            |                              |                 | ×     | Anstehende Veranstaltungen ∨ OV Pfinztal - Video-Test                                             |  |
| Danke, gerne.<br>Kommentieren - G | efällt mir                                                                                                    | or Lucas       |            |            |                              |                 | _     | 30.04.2020 (19:00 - 20:00)<br>Auftakt-Webinar: Jusos in den Landtag<br>30.04.2020 (19:00 - 21:00) |  |
| Moin, Alex!                       | nden                                                                                                    |                |            |            |                              |                 |       | Mitgliederversammlung<br>30.04.2020 (19:30 - 22:00) Video-Test und Hilfestellungen                |  |
| Kommentieren - G                  | efällt mir<br>Schweizer > C<br>nden                                                                                                    | DV Efringen-Ki | irchen     |            |                              | <b>⊞ TERMIN</b> |       | Streideaktion zum Tag der Arbeit           01.05.2020 (08:00 - 10:00)                             |  |

Rechts neben deinem persönlichen Feed sind deine Veranstaltungen aufgeführt. Dieser Terminplan setzt sich aus allen Veranstaltungen deiner Spaces (beigetreten oder folgend) zusammen.

#### **4.3 Infos aus dem Landesverband**

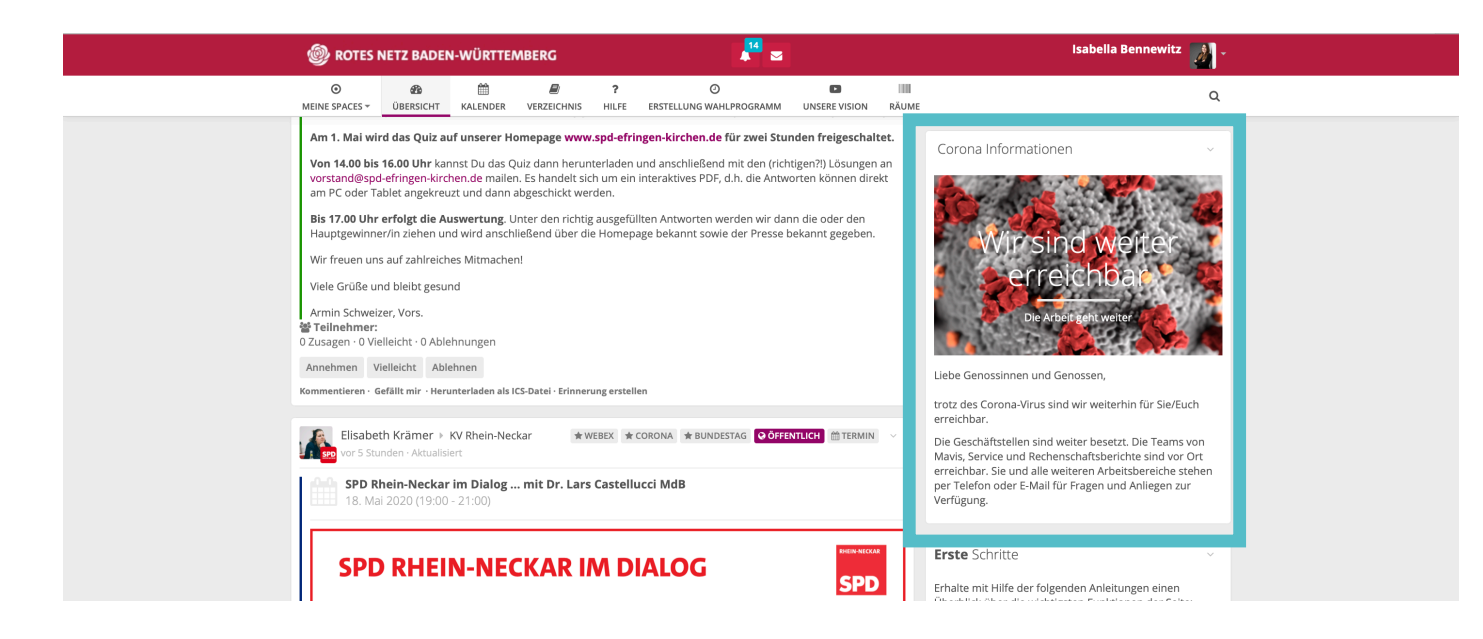

In diesem Informationsfeld teilt dir der SPD-Landesverband Baden-Württemberg wichtige Informationen mit.

### 4.4 Benachrichtigungen

|                                                                                                    | 🕘 ROTES I                                      | NETZ BADEN                                                               | I-WÜRTTE                                       | MBERG                                                  |                                |                                                            |  |
|----------------------------------------------------------------------------------------------------|------------------------------------------------|--------------------------------------------------------------------------|------------------------------------------------|--------------------------------------------------------|--------------------------------|------------------------------------------------------------|--|
|                                                                                                    | ۲                                              | <b>8</b> 2                                                               |                                                | Ð                                                      | ?                              | Ø                                                          |  |
|                                                                                                    | MEINE SPACES *                                 | ÜBERSICHT                                                                | KALENDER                                       | VERZEICHNIS                                            | HILFE                          | ERSTELLUNG WAHLPROGRAM                                     |  |
|                                                                                                    |                                                |                                                                          |                                                |                                                        |                                |                                                            |  |
|                                                                                                    | Wolfgan<br>vor etwa                            | ng Joos → Eric<br>einer Stunde                                           | h Holzwarth                                    |                                                        |                                |                                                            |  |
|                                                                                                    | Danke, gerne.<br>Kommentieren · G              | efällt mir                                                               |                                                |                                                        |                                |                                                            |  |
|                                                                                                    | Karl Em                                        | ler ⊧ Alexand<br>nden                                                    | er Lucas                                       |                                                        |                                |                                                            |  |
|                                                                                                    | Moin, Alex!<br>Kommentieren · G                | efällt mir                                                               |                                                |                                                        |                                |                                                            |  |
|                                                                                                    | Armin S                                        | Schweizer ► C<br>nden                                                    | OV Efringen-K                                  | irchen                                                 |                                |                                                            |  |
|                                                                                                    | Polit-C                                        | <b>Quiz 2020</b><br>2020 (14:00 -                                        | 16:00)                                         |                                                        |                                |                                                            |  |
|                                                                                                    | Liebe Genossi                                  | n, lieber Genos                                                          | sse,                                           |                                                        |                                |                                                            |  |
| zum ersten Mal können wir <b>unserer traditionelles 1Mai-Fest</b> auf dem Festplatz<br>Pandemie nicht mit Euch zusammen feiern. Dennoch wollten wir nicht auf unser tr<br>immer Vielen Spaß macht und bei dem es eine viertägige Reise für zwei Personen i |                                                |                                                                          |                                                |                                                        |                                |                                                            |  |
|                                                                                                    | Am 1. Mai wir                                  | rd das Quiz au                                                           | ıf unserer Ho                                  | omepage <mark>www</mark>                               | .spd-efrii                     | ngen-kirchen.de für zwei                                   |  |
|                                                                                                    | Von 14.00 bis<br>vorstand@spd<br>am PC oder Ta | <b>16.00 Uhr</b> kan<br>I- <mark>efringen-kirch</mark><br>ablet angekreu | nst Du das Q<br>nen.de mailer<br>zt und dann a | uiz dann herun<br>n. Es handelt sic<br>abgeschickt wer | terladen i<br>h um ein<br>den. | und anschließend mit den (<br>interaktives PDF, d.h. die A |  |
|                                                                                                    | Bis 17.00 Uhr<br>Hauptgewinne                  | <b>erfolgt die Au</b><br>er/in ziehen un                                 | <b>iswertung</b> . U<br>id wird ansch          | Inter den richtig<br>ließend über die                  | g ausgefül<br>e Homepa         | lten Antworten werden wir<br>age bekannt sowie der Pres    |  |
|                                                                                                    | Wir freuen uns                                 | s auf zahlreich                                                          | es Mitmachei                                   | n!                                                     |                                |                                                            |  |

Mit einem Rechtsklick auf die Glocke werden dir deine neuen Benachrichtigungen angezeigt. Mit einem Klick auf den Brief öffnet sich dein Postfach im Roten Netz. Hier werden alle Nachrichten gespeichert, die du versendest oder erhältst.

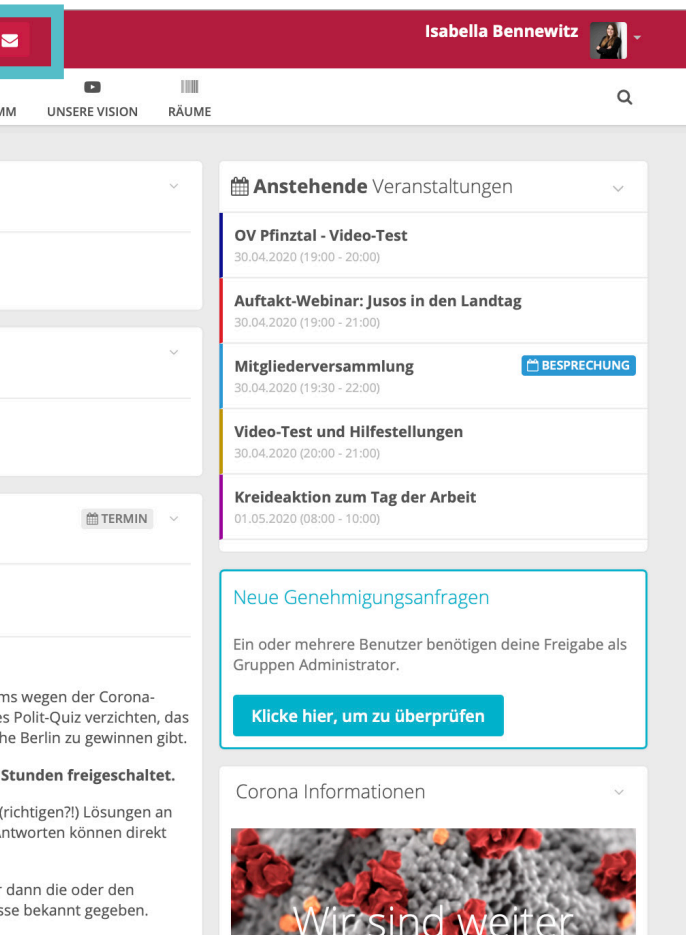

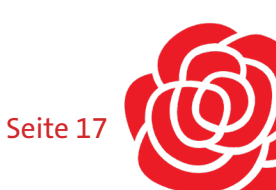

### 4.5 Übersichtsmenü

| ROTES NETZ BADEN-WÜRTTEMBERG                                                                                                    |                |               |                    |            | A 20                         |               |               | Isabella Bennewitz 🚺 🗸                                                                                                    |
|----------------------------------------------------------------------------------------------------|----------------|---------------|--------------------|------------|------------------------------|---------------|---------------|----------------------------------------------------------------------------------------------------|
| O<br>MEINE SPACES <del>▼</del>                                                                                                    | B<br>ÜBERSICHT | H KALENDER    | <b>VERZEICHNIS</b> | ?<br>HILFE | O<br>ERSTELLUNG WAHLPROGRAMM | UNSERE VISION | IIII<br>RÄUME | ٩                                                                                                    |
| Weine Spaces:       OberSicht       Verzeichnis       Hitre       Exstellung wahtproodwant       Dise         Image: Spaces:       Wolfgang Joos > Erich Holzwarth       Vor etwa einer Stunde       Danke, gerne.         Danke, gerne.       Kommentieren · Gefällt mir         Image: Stunden       Vor 2 Stunden         Moin, Alex!       Moin, Alex! |                |               |                    |            |                              |               | ×             | Anstehende Veranstaltungen VIIII Video-Test 30.04.2020 (19:00 - 20:00) Auftakt-Webinar: Jusos in den Landtag 30.04.2020 (19:00 - 21:00) Mitgliederversammlung 30.04.2020 (19:30 - 22:00) Video. Test und Hilfestellungen |
| Kommentieren ·                                                                                                    | Gefällt mir    |               |                    |            |                              |               |               | 30.04.2020 (20:00 - 21:00)                                                                                                    |
| Armin                                                                                                    | Schweizer 🕨    | OV Efringen-K | irchen             |            |                              | ∰ TERMIN      | ~             | Kreideaktion zum Tag der Arbeit<br>01.05.2020 (08:00 - 10:00)                                                                                                    |

In der oberen Menüleiste findest du alle spaceübergreifenden Auswahlmöglichkeiten. Im folgenden klicken wir uns durch alle Optionen.

#### **4.6 Meine Spaces**

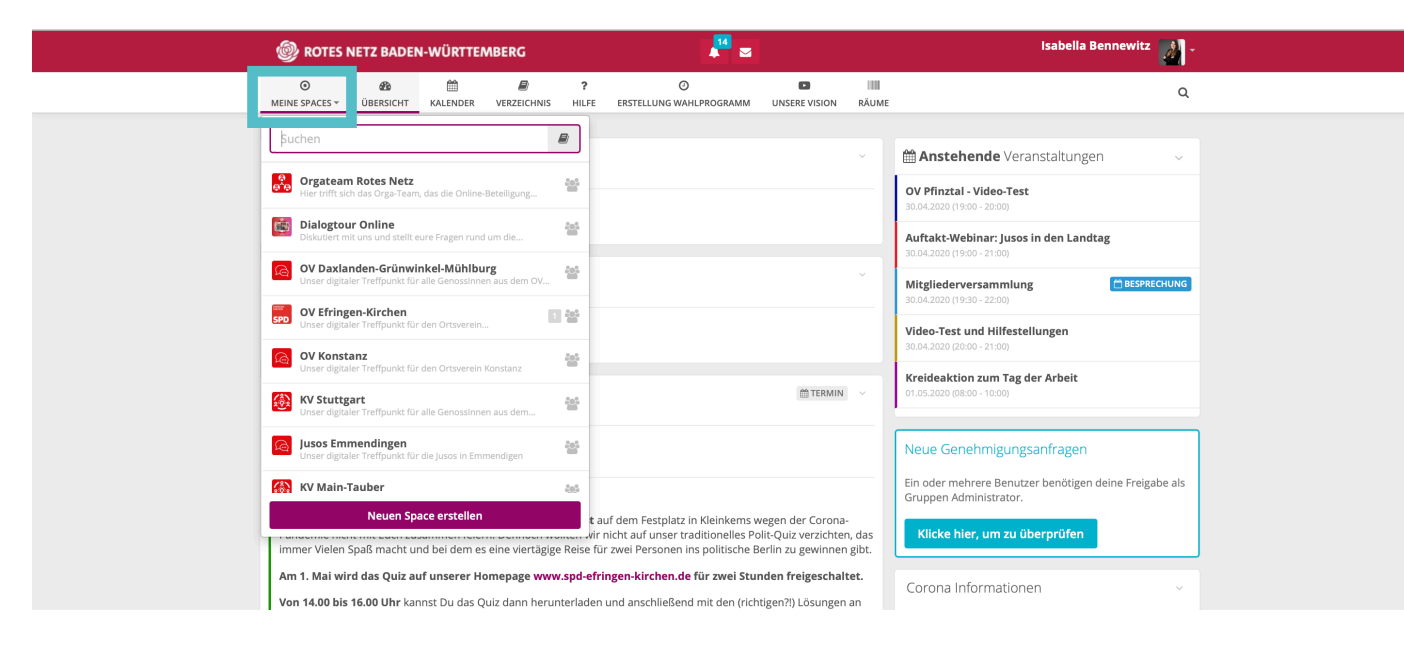

Als Spaces bezeichnen wir Arbeitsräume, in welchen du dich mit anderen Genoss\*innen austauschen kannst. Es gibt für jeden Kreisverband, für jedes Regionalzentrum einen eigenen Arbeitsraum. Außerdem können Spaces für Ortsvereine oder Arbeitsgemeinschaften angelegt werden. Dies geschieht allerdings nur auf Anfrage. Des Weiteren gibt es verschiedene Themenräume, die du nach inhaltlichem Interesse besuchen kannst. Du kannst diesen Räumen entweder folgen, um über die Entwicklungen informiert zu werden, oder beitreten um aktiv mitzugestalten.

#### 4.7 Übersicht

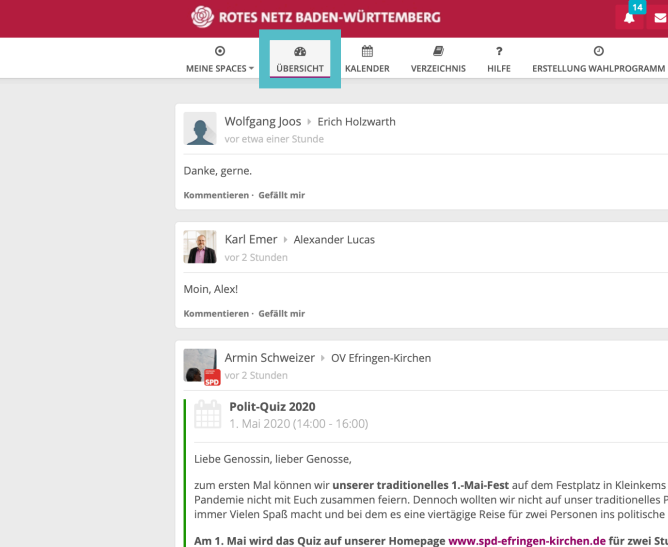

Mit dem Button Übersicht gelangst du auf deine persönliche Startseite. Hier werden dir alle Beiträge aus deinen Spaces angezeigt. In der rechten Spalte findest du deine bald anstehenden Veranstaltungen und weitere Infoboxen.

#### 4.8 Kalender

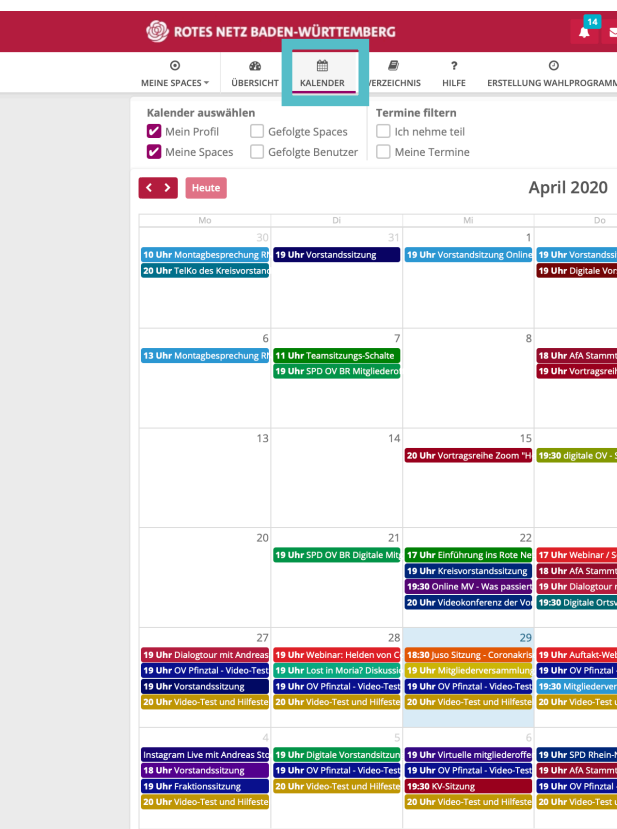

In diesem Kalender werden alle Termine aus allen Spaces angezeigt, in denen du Mitglied bist. Jeder Space hat seine eigene Farbe.

| 2                                                                             | Isabella Bennewitz 🚺 🗸                                                           |
|-------------------------------------------------------------------------------|----------------------------------------------------------------------------------|
| UNSERE VISION RÄU                                                             | II Q                                                                             |
|                                                                               |                                                                                  |
| ~                                                                             | Anstehende Veranstaltungen v                                                     |
|                                                                               | OV Pfinztal - Video-Test<br>30.04.2020 (19:00 - 20:00)                           |
|                                                                               | Auftakt-Webinar: Jusos in den Landtag<br>30.04.2020 (19:00 - 21:00)              |
| ~                                                                             | Mitgliederversammlung<br>30.04.2020 (19:30 - 22:00)                              |
|                                                                               | Video-Test und Hilfestellungen<br>30.04.2020 (20:00 - 21:00)                     |
| m TERMIN ~                                                                    | Kreideaktion zum Tag der Arbeit<br>01.05.2020 (08:00 - 10:00)                    |
|                                                                               |                                                                                  |
|                                                                               | Neue Genehmigungsanfragen                                                        |
|                                                                               | Ein oder mehrere Benutzer benötigen deine Freigabe als<br>Gruppen Administrator. |
| s wegen der Corona-<br>Polit-Quiz verzichten, das<br>Berlin zu gewinnen gibt. | Klicke hier, um zu überprüfen                                                    |
| tunden freigeschaltet.                                                        | Carana Informationan                                                             |

| 2                                                           |                                                                    |                                                                                           | lsa                                                               | bella Bennewitz                                                   |
|-------------------------------------------------------------|--------------------------------------------------------------------|-------------------------------------------------------------------------------------------|-------------------------------------------------------------------|-------------------------------------------------------------------|
| / UN                                                        | SERE VISION                                                        | IIII<br>RÄUME                                                                             |                                                                   | ٩                                                                 |
|                                                             |                                                                    |                                                                                           |                                                                   | ± 0                                                               |
|                                                             |                                                                    |                                                                                           | Мо                                                                | onat Woche Tag Liste                                              |
|                                                             | 2                                                                  | Br 3                                                                                      | Sa 4                                                              | 50                                                                |
| itzung Juso<br>standssitz                                   | 19 Uhr Gruf<br>19:30 Vorsta                                        | ndschule der Zukur<br>andssitzung                                                         |                                                                   |                                                                   |
| tisch als Ti<br>he Zoom "                                   | 9<br>H                                                             | 10                                                                                        | 11                                                                | 12                                                                |
| 1<br>Sitzung Fri                                            | 6<br>14 Uhr Orga<br>19 Uhr Web                                     | 17<br>B Rotes Netz<br>Ex-MV                                                               | 18                                                                | 19<br>19 Uhr Artenschutz                                          |
| 2<br>iozialdemo<br>tisch als Te<br>mit Andre<br>vereinssitz | 3<br>k 16 Uhr Einfü<br>19 Uhr Schr<br>19 Uhr Schr<br>20 Uhr SPD-   | 24<br>Dhrung ins Rote Ne<br>eibwerkstatt II<br>eibwerkstatt II der<br>-Vorstandssitzung - | 25                                                                | 26                                                                |
| 3                                                           | 0                                                                  | 1                                                                                         | 2                                                                 | 3                                                                 |
| binar: Juso<br>- Video-Te<br>rsammlun<br>und Hilfes         | s 08 Uhr Kreik<br>st 14 Uhr Polit<br>19 Uhr OV P<br>te 20 Uhr Vide | deaktion zum Tag c<br>-Quiz 2020<br>Pfinztal - Video-Test<br>o-Test und Hilfeste          | 19 Uhr OV Pfinztal - Video-Test<br>20 Uhr Video-Test und Hilfeste | 19 Uhr OV Pfinztal - Video-Test<br>20 Uhr Video-Test und Hilfeste |
| Neckar im<br>tisch als Te<br>- Video-Te<br>und Hilfes       | 7<br>19 Uhr OV P<br>20 Uhr Vide<br>st                              | 8<br>Pfinztal - Video-Test<br>o-Test und Hilfeste                                         | 9<br>Instagram Live mit Heike Baeh                                |                                                                   |

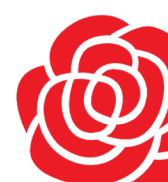

#### 4.9 Verzeichnis

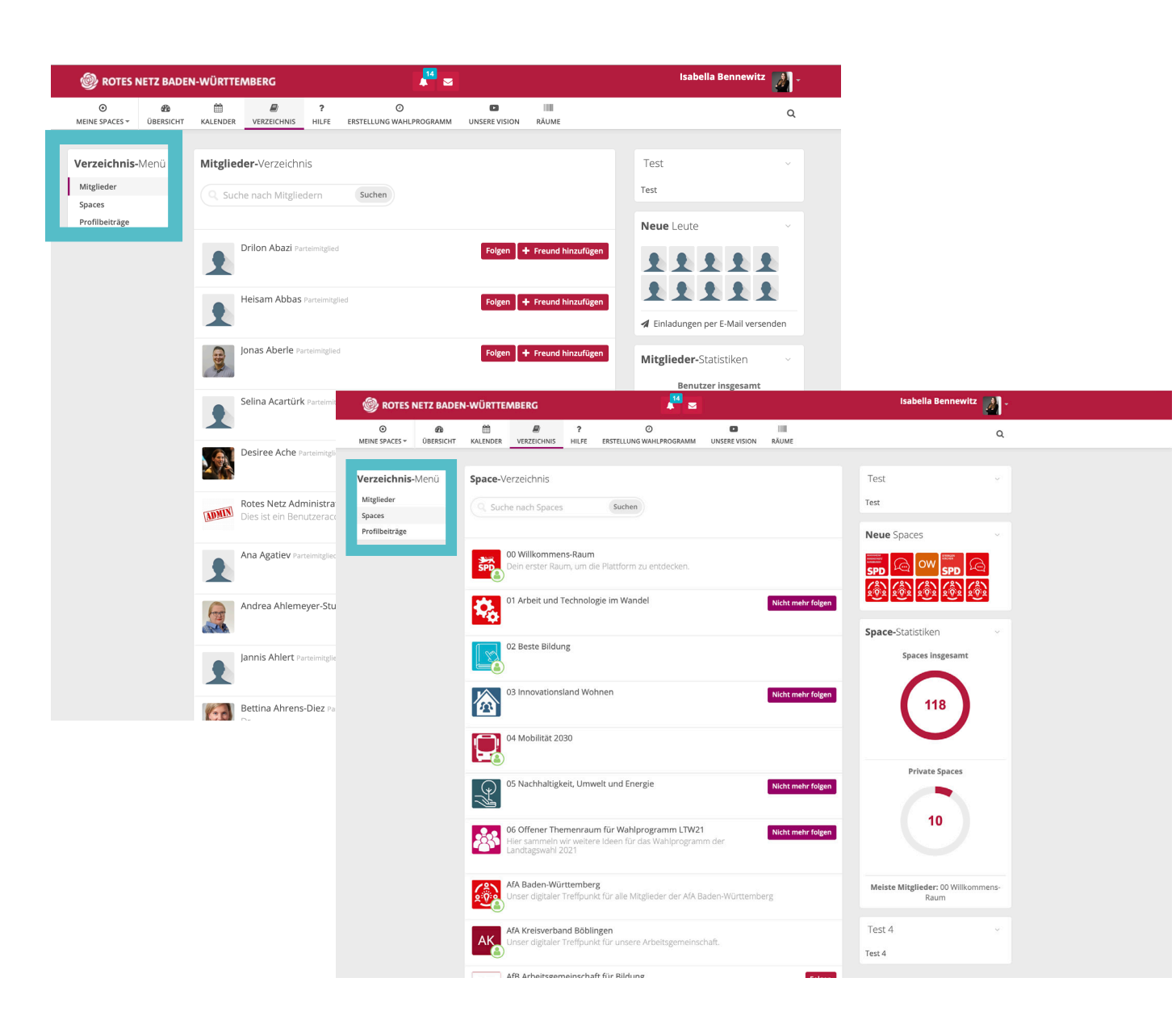

> Wissensdatenbank Rotes Netz - Einführung

Das Rote Netz ist ein Intranet

Die Menü

Was ist ein Raum (Space)?

Ubersicht über die Werkzeuge in einem Raum

Benutzerprofil & Kommunikation im Roten Netz

Wie stelle ich mein Benutzerprofil richtig ein? (1)

W

Wie erstelle ich mein Benutzerprofil?

Nas ist das Rote Netz und wie ist es aufgebaut? (4

Wir haben im Menüpunkt **Hilfe** versucht, alle potentiellen Fragen niederzuschreiben und diese direkt für euch zu beantworten. Solltest du deine Frage im Hilfebereich nicht finden, melde dich bei deinem zuständigen Regionalzentrum.

Hier findest du eine Reihe von **Verzeichnissen**. Im Verzeichnis-Menü links findest du alle Mitglieder des Roten Netzes. So kannst du schnell nach Genossinnen und Genossen suchen.

Das zweite Verzeichnis listet alle öffentlichen Räume des Roten Netztes auf. In all diese kannst du beitreten und mitwirken.

| 1  |                       |                    |                      | Isabella Benne | ewitz 🛃    |  |
|----|-----------------------|--------------------|----------------------|----------------|------------|--|
|    |                       | PÄLIME             |                      |                | Q          |  |
|    | UNSERE VISION         | RMUME              |                      |                |            |  |
|    |                       |                    |                      | -              | Willkommen |  |
|    |                       |                    |                      | _              | ANMELDEN   |  |
|    |                       |                    |                      |                |            |  |
|    |                       |                    |                      |                |            |  |
|    |                       |                    |                      |                |            |  |
|    |                       |                    |                      |                |            |  |
|    |                       |                    |                      |                |            |  |
|    |                       |                    |                      |                |            |  |
|    |                       |                    |                      |                |            |  |
|    |                       |                    |                      |                |            |  |
|    |                       |                    |                      |                |            |  |
|    |                       |                    |                      |                |            |  |
| ie | benutze ich           | die Werkzeu        | ae und Modu          | le in einem    |            |  |
| ıı | <b>im?</b> (6)        |                    | 5                    |                |            |  |
|    | Kalender: Wie erste   | elle ich Termine u | nd wie sage ich Terr | nine zu/ab?    |            |  |
|    | Was kann ich alles    | mit Dateien mach   | en?                  |                |            |  |
|    | Wie erstelle ich ein  | e Foto-Galerie?    |                      |                |            |  |
|    | Stream - eine Schn    | ellübersicht       |                      |                |            |  |
|    | Wie benutze ich die   | e Linkliste?       |                      |                |            |  |
|    | Alle 6 Artikel ansehe | n                  |                      |                |            |  |
|    |                       |                    |                      |                |            |  |
| e  | bsitzung (1)          |                    |                      |                |            |  |
|    | Was ist eine Websit   | tzung?             |                      |                |            |  |
|    |                       |                    |                      |                |            |  |

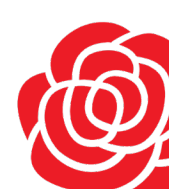

#### 4.11 Erstellung Wahlprogramm

|                                                                                                    | 🗎 rotesnetz.spd-bw.de                                                                                                    | Ċ                                                                                                    | 0 1 |
|----------------------------------------------------------------------------------------------------|----------------------------------------------------------------------------------------------------|----------------------------------------------------------------------------------------------------|-----|
| Ø ROTES NETZ BADEN-WÜRTTEMBERG                                                                                      | 2                                                                                                    | Isabella Bennewitz 🗾 -                                                                                                 |     |
| <br>O         B         ■         ■           MEINE SPACES ▼         ÜBERSICHT         KALENDER         VERZEICHNIS | ? O III III                                                                                                    | Q Q                                                                                                    |     |
| Geplanter zeitlicher Ablauf                                                                                         |                                                                                                    |                                                                                                    |     |
| Programmprozess                                                                                                    | Neuer Termin         Cesindertes format           05. März         30. März         23. April         27. April           Valogtour         Dialogtour         Dialogtour         Dialogtour           28. März         Telefonkonferenz         W           OV-Vorsitzendenkonferenz         VV         Spitzen | 6. Mai<br>spareitag<br>nkandidaten                                                                                     |     |
| Konstituierung<br>der Programmkommission<br>01<br>02                                                                | eltung Wahlprogramm<br>lurch die Programmkommission                                                                                                    | Erarbeitung Wahlprogramm<br>Begleitung durch die Programmkommission<br>05 06                                           |     |
| <mark>11. Septe</mark><br>Sitzung Pr<br>Vorlage Ent<br>Wahiprog                                                     | ember 26. September<br>äsidium Sitzung Landesvorstand mit<br>wurf des AG-Vorsitzenden und<br>yramms Kreisvorsitzendenkonferenz d                                                                                                    | 13./14. November<br>Landesparteitag<br>Verabschiedung<br>des Wahlprogramms                                             |     |
| Erarbeitung<br>Wahlprogramm<br>07 08                                                                                | Diskussion des Wahlprogramm<br>in den Gliederungen                                                                                                    |                                                                                                    |     |
| 14 Sastember                                                                                                    |                                                                                                    | 02 filtaber II November                                                                                                |     |
| Versendung Entwu<br>Wahlprogramms an<br>KVV, AG-Vorsitzer                                                           | ri des Rückmeidefrist für A<br>I LaVo, Anmerkungen zum Entwurf für<br>I den des Wahlprogramms                                                                                                    | Und Oktober<br>Mittagsschluss Frist zur Einreichung von<br>Landesparteitag Änderungsanträgen für LPT<br>sweiste stosow |     |
|                                                                                                    |                                                                                                    |                                                                                                    |     |
|                                                                                                    |                                                                                                    |                                                                                                    |     |

Unter **Erstellung Wahlprogramm** findest du eine Grafik, die dir den Zeitablauf bis zum Landesparteitag am 13. und 14. November aufzeigt. Mit dem Roten Netz kannst du aktiv Einfluss auf die Erarbeitung unseres Programmes nehmen. Hierzu kannst du fünf verschiedenen Räume beitreten: Arbeit und Technologie im Wandel, Beste Bildung, Innovationsland Wohnen, Mobilität 2030 und Nachhaltigkeit, Umwelt und Energie.

#### 4.12 Unsere Vision

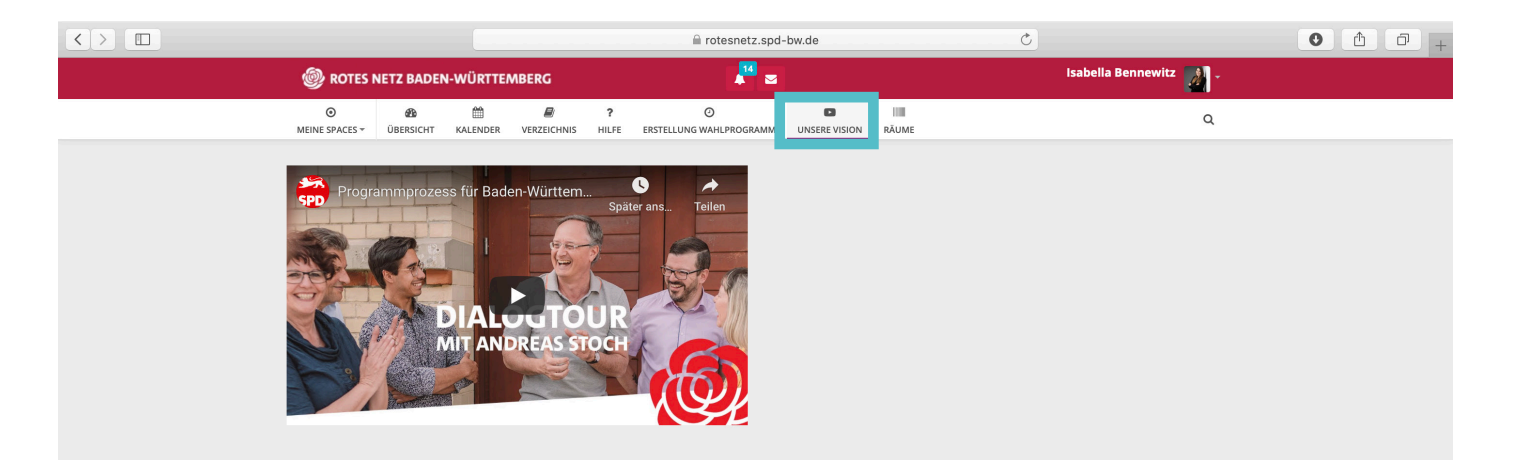

Wofür kämpfnen wir? Unter **Unsere Vision** kannst du dir ein Video ansehen, das unsere Vision von einem besseren Baden-Württemberg beschreibt.

#### 4.13 Räume

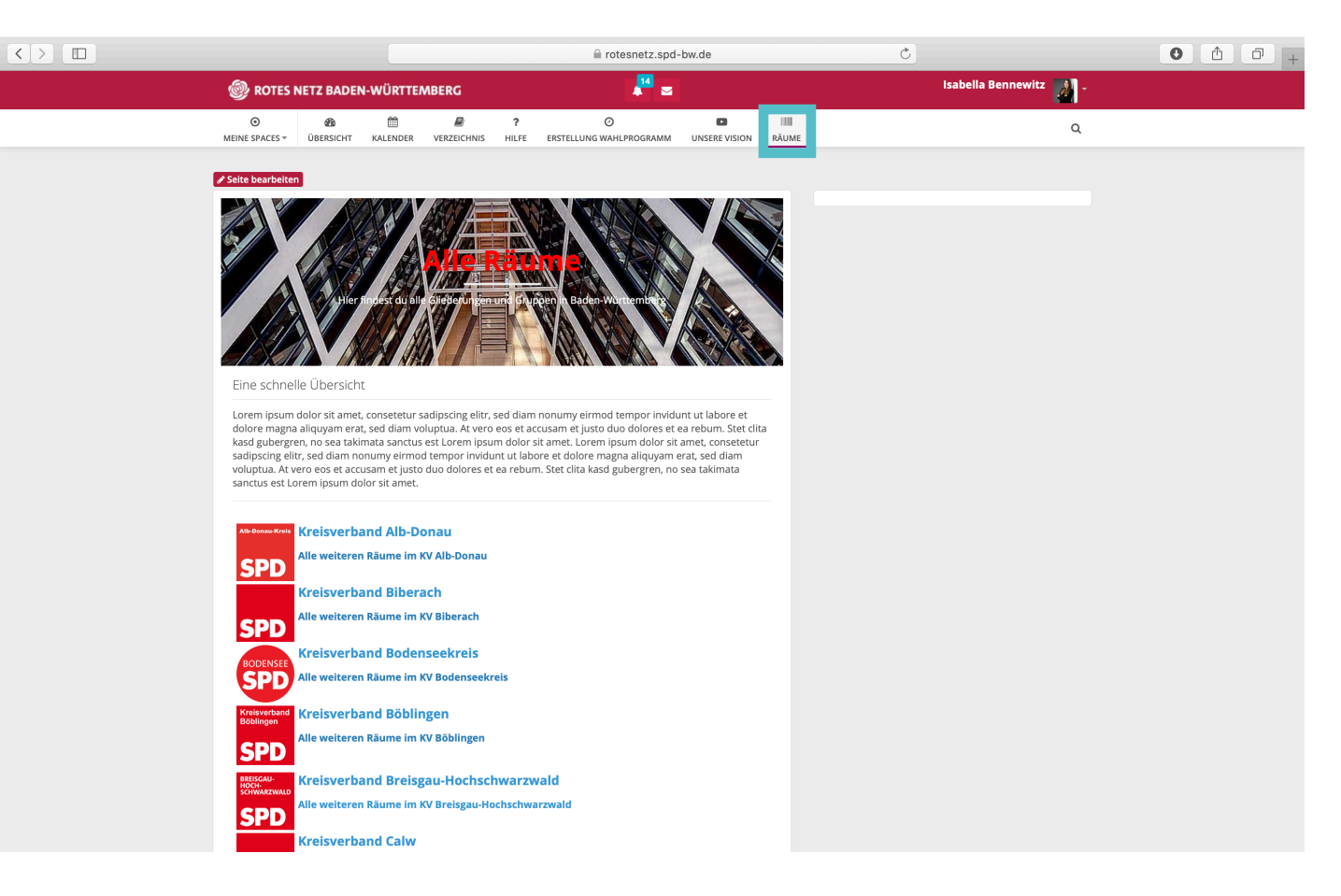

Unter diesem Reiter findet du eine Übersicht über alle **Räume**, denen du beitreten kannst. Mit einem Klick auf **Räume** kannst du deinen Ortsverein suchen.

#### **4.14 Suche**

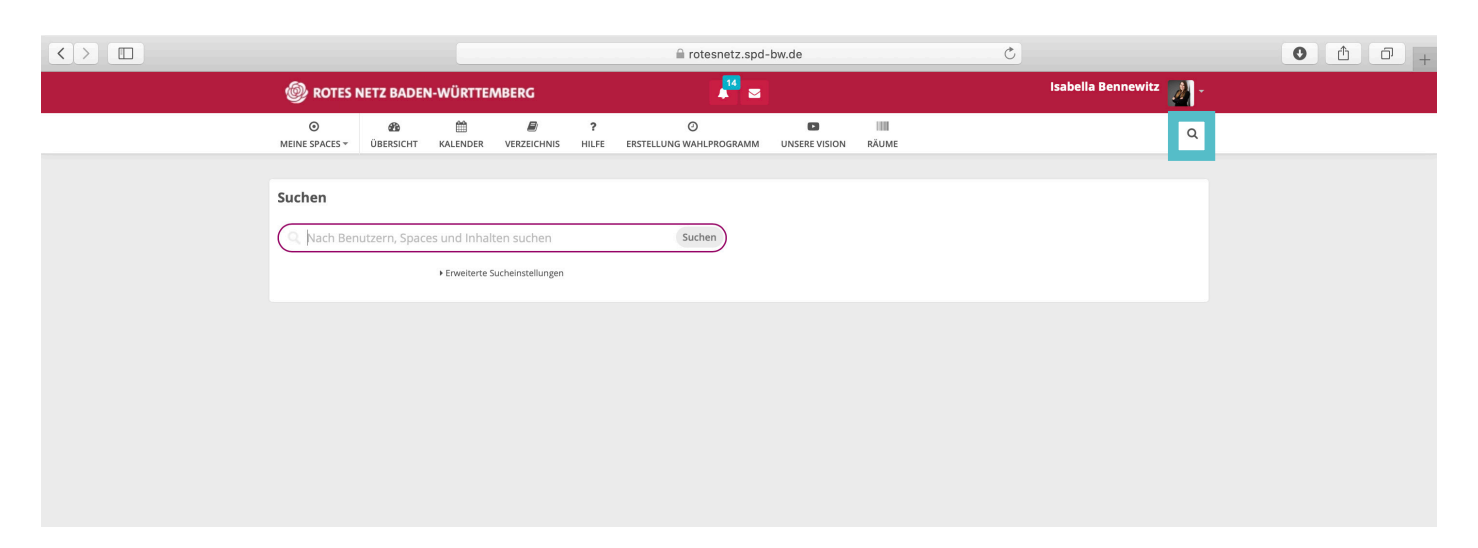

Die Funktion **Suche** ermöglicht dir eine schnelle Suche im gesamten Roten Netz nach deinen Stichworten. Suchanfragen können auch gelöscht werden.

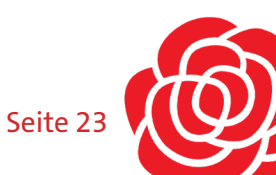

#### 5.1 Der Space

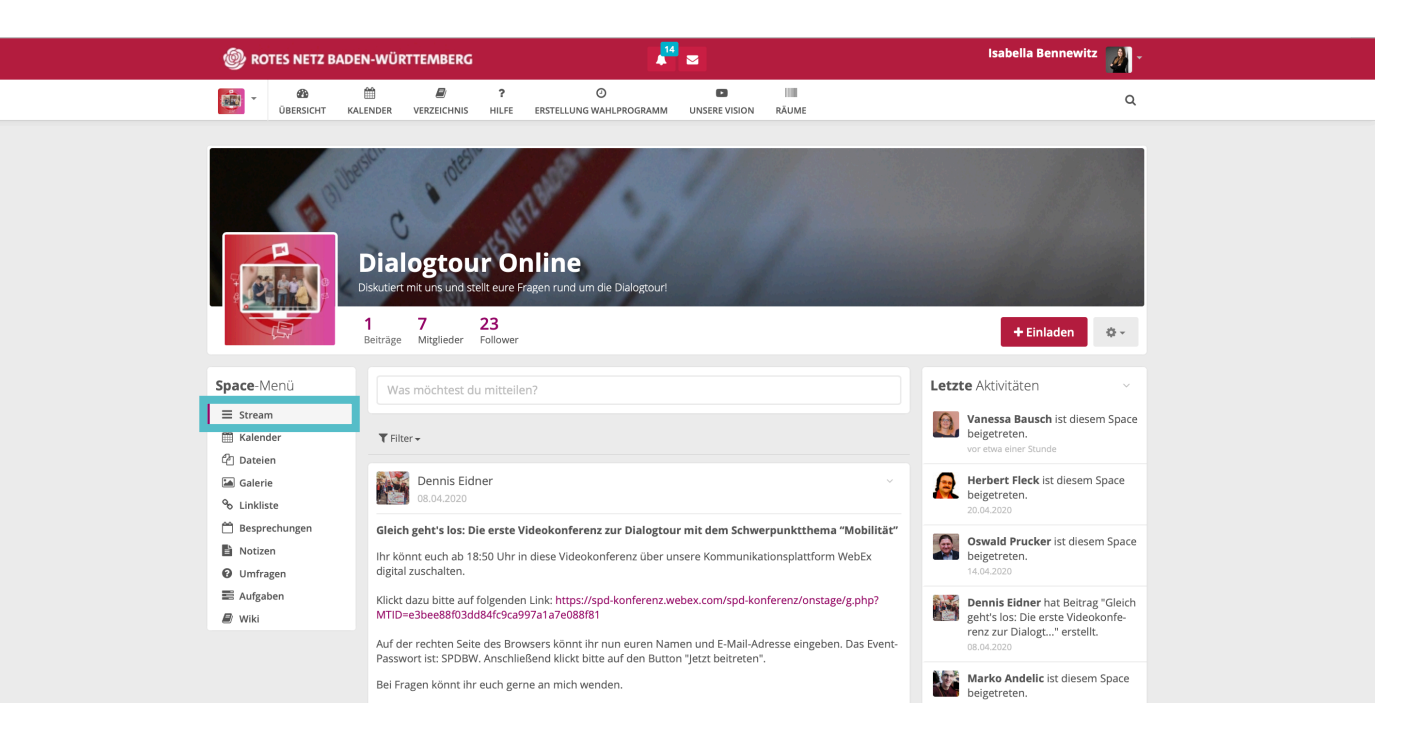

Jeder Kreisverband, jeder Ortsverein und jede Arbeitsgemeinschaft kann ihren eigenen Arbeitsraum/Space erhalten. In diesem Raum kann diskutiert werden, aber auch mit einigen der folgenden Tools die Arbeit vor Ort unterstützt werden. Auf der Startseite des Spaces werden die letzten Mitteilungen dieses Spaces angezeigt. Das nennen wir **Stream**.

#### **5.2 Der Kalender im Space**

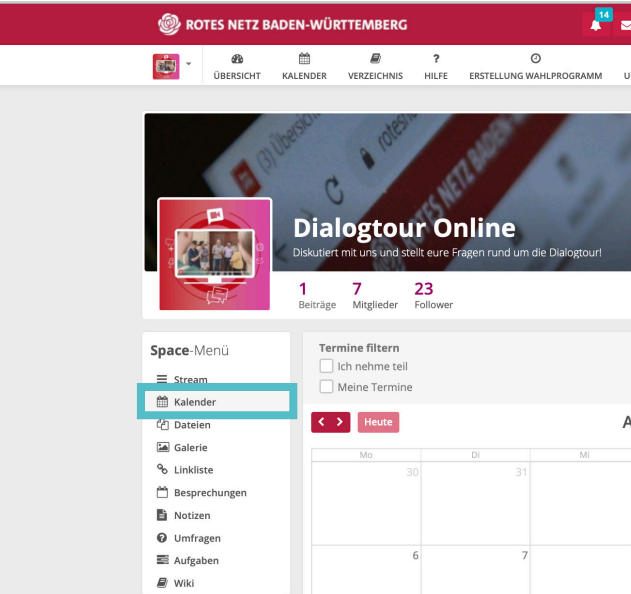

Im Spacekalender sind alle Termine enthalten, die diesen Space betreffen. Beispielsweise sind im Raum **Dialogtour Online** alle Termine der Dialogtour aufgeslistet. Für deinen Ortsverein kannst du alle

## 5.0 Aufbau eines Raumes

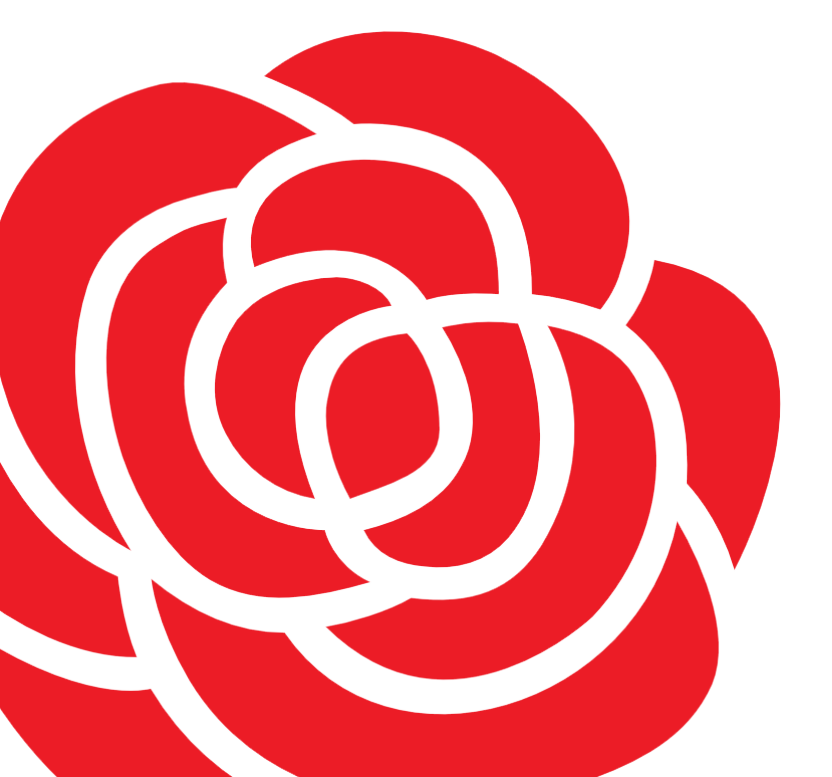

| 3             |       |    | Isabella Ber | nnewitz 🚺 -   |
|---------------|-------|----|--------------|---------------|
| INSERE VISION | RĂUME |    |              | ٩             |
|               | 4     |    | + Finlar     | den ä-        |
|               |       |    |              | * *           |
|               |       |    |              | in A.         |
| pril 2020     |       |    | Monat Wo     | che Tag Liste |
|               |       | Fr | Sa           | So            |
| 1             | 2     | 3  | 4            | 5             |
| 8             | 9     | 10 | 11           | 12            |

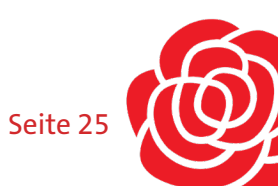

#### 5.3 Dateien

| 🛞 ROTES NETZ BADI                           | EN-WÜRTTEMBERG                                                                                    | <b>14</b>                                    |               |                      | Isabella Bennewitz 🚺 .             |
|---------------------------------------------|---------------------------------------------------------------------------------------------------|----------------------------------------------|---------------|----------------------|------------------------------------|
| UBERSICHT KA                                | ALENDER VERZEICHNIS HILFE                                                                         | O<br>ERSTELLUNG WAHLPROGRAMM                 | UNSERE VISION | RĂUME                | ٩                                  |
|                                             | Dialogtour Or<br>Diskutiert mit uns und stellt eure Frd<br>1 Beiträge 7 Mitglieder 23<br>Follower | <b>bline</b><br>agen rund um die Dialogtour! |               |                      | +Einladen ∳•                       |
| Space-Menü                                  | ñ                                                                                                 |                                              |               |                      | 1 2                                |
| ☰ Stream<br>篇 Kalender                      |                                                                                                   |                                              |               | Neues                | s Verzeichnis 🔹 Dateien hochlade 👻 |
| Dateien                                     | □ Name ▼                                                                                          |                                              | Größe         | Aktualisiert         | Gefällt mir / Kommentare Ersteller |
| % Linkliste                                 | Bilder                                                                                            | eam 🖬                                        |               | vor wenigen Sekunden | Gefällt mir   Kommentieren(0)      |
| 🛗 Besprechungen                             | Recherche                                                                                         | <u></u>                                      |               | vor wenigen Sekunden | Gefällt mir   Kommentieren(0)      |
| <ul><li>Umfragen</li><li>Aufgaben</li></ul> |                                                                                                   |                                              |               |                      |                                    |

Unter **Dateien** kannst du Texte, Grafiken oder ähnliche interessante Dateien hinterlegen. Diese können von allen Mitgliedern des Spaces gesehen werden. Du willst mit deinem Ortsverein beispielsweise an einer Pressemitteilung arbeiten? Dann klicke auf Datei hochladen ①, suche eine Datei aus oder erstelle mit einem Klick auf den Pfeil ② eine Datei im Roten Netz. Hierzu arbeiten wir mit Open Slide, einem Open Source Programm. Dein Vorteil: Parallel können an einer Textdatei mehrere Personen arbeiten.

#### **5.4 Galerie**

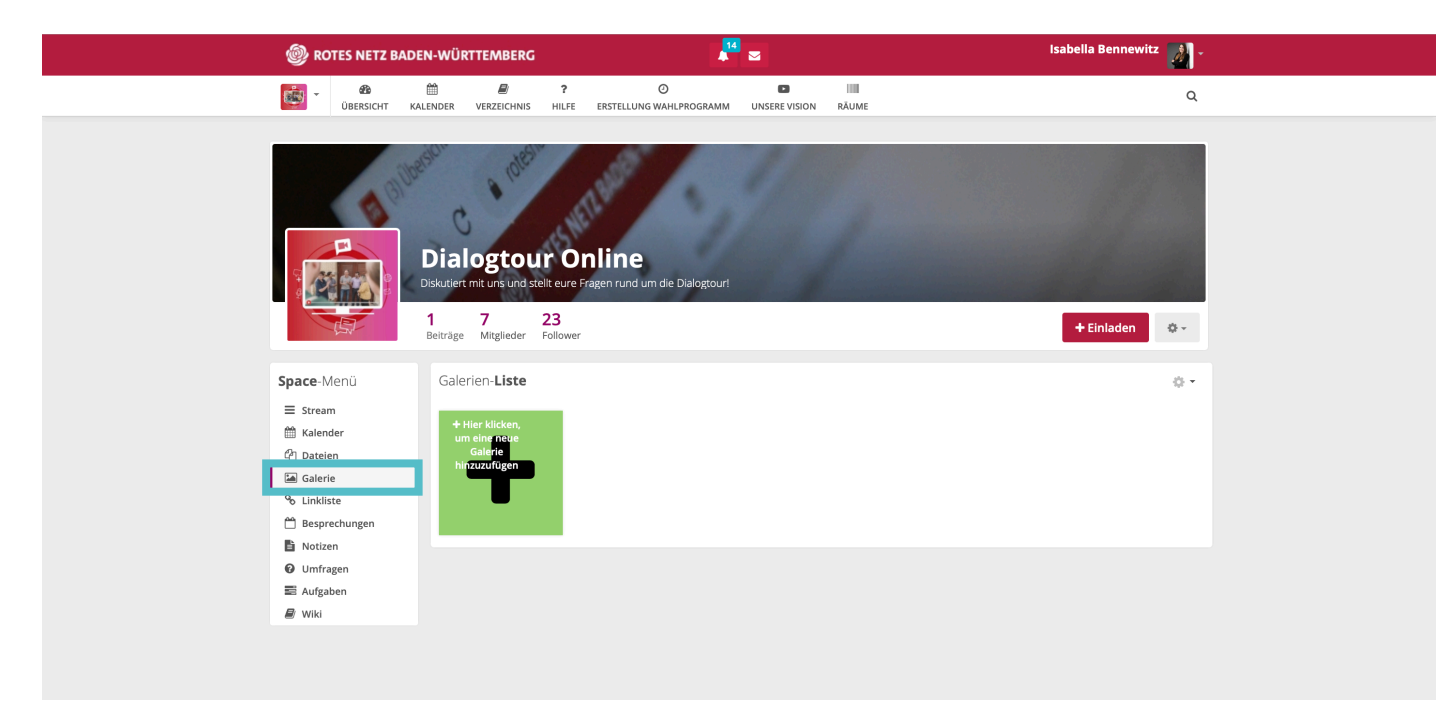

Lege in der **Galerie** die Fotos ab, die du mit den Genoss\*innen aus dem Space teilen möchtest.

#### 5.5 Linkliste

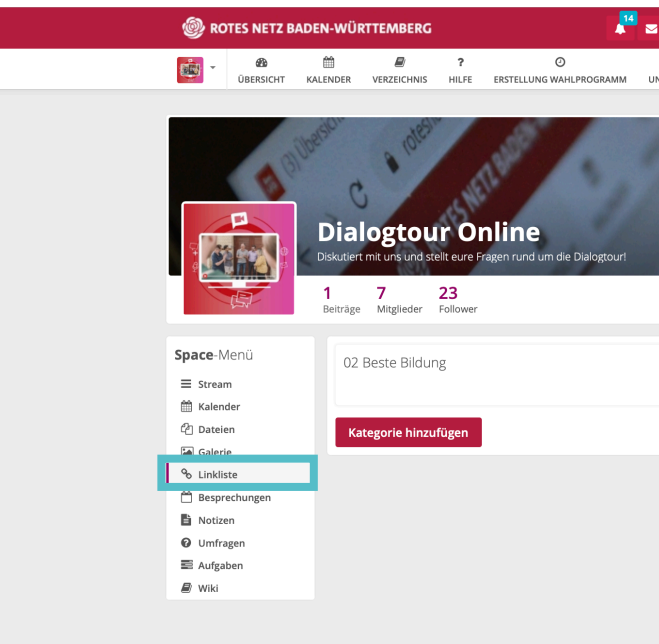

Mit **Linklisten** kannst du deinen Space mit weiteren Links versehen. Dein Ortsverein hat eine Homepage oder ist auf Instagram aktiv? Dann hinterlege hier den passenden Link, sodass alle Mitglieder schnell über das Rote Netz einen zugriff auf die Seiten haben.

#### 5.6 Besprechungen

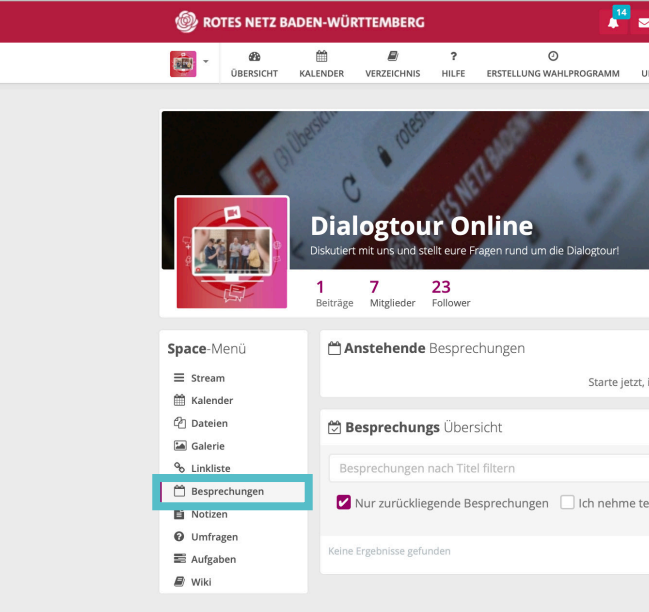

Das nächste Sommerfest steht an. Der eine kümmert sich ums Essen, die andere sorgt für Musik. Da ist schnell der Überblick verloren. Unter **Besprechungen** kannst du ganz einfach Aufgaben, die koordiniert werden müssen, speichern und aufteilen. Um eine Besprechung zu erstellen, klicke einfach auf **Neue Besprechung**...

| 3             |       | Isabella Bennewitz 🚺 🗸 |
|---------------|-------|------------------------|
| INSERE VISION | RĂUME | Q                      |
|               |       |                        |
|               |       |                        |
|               |       |                        |
|               |       |                        |
|               |       |                        |
|               |       | + Einladen 🔷 🗸         |
|               |       |                        |
|               |       | 🛅 🥒 🕇 Link hinzufügen  |
|               |       |                        |
|               |       |                        |
|               |       |                        |
|               |       |                        |
|               |       |                        |
|               |       |                        |
|               |       |                        |

| 3              |                          | Isabella Bennewitz | 2     |
|----------------|--------------------------|--------------------|-------|
| INSERE VISION  | RĂUME                    |                    | Q     |
|                |                          |                    |       |
|                |                          |                    |       |
|                |                          |                    |       |
|                |                          |                    |       |
|                |                          |                    |       |
|                |                          |                    |       |
|                |                          | + Einladen         | ¢     |
|                |                          | + Neue Bespre      | chung |
| indem du ein i | neues Meeting erstellst! |                    |       |
|                |                          |                    |       |
|                |                          |                    |       |
| il 🗌 Von m     | nir arstallt             |                    |       |
|                | in erstent               |                    |       |
|                |                          |                    |       |
|                |                          |                    |       |

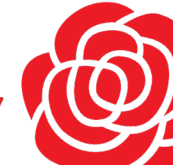

#### 5.7 Eine Besprechung anlegen

| ROTES NETZ BADEN-WÜRTTE           | MBERG                 | 14 💌                        |         |          | Isabella Bennewitz 🚺 - |
|-----------------------------------|-----------------------|-----------------------------|---------|----------|------------------------|
| 🙀 - 🚳 🛗<br>Übersicht Kalender ver | Neue E                | Besprechung <b>erstelle</b> | n       | ×        | ٩                      |
| allest.                           | Titel * Besprechung 1 |                             |         |          |                        |
| 5                                 | Datum                 | Beginn                      | Ende    |          | Sec. St. F. S. S.      |
| Dialog                            | Date                  | 10:00                       | S 10:00 | G        |                        |
| Diskutiert mit u                  | Ort                   | Raum                        |         |          |                        |
| 1 7<br>Beiträge M                 | Ort                   | Raum                        |         | _        | + Einladen 🔷 -         |
| benuge in                         | Teilnehmer            |                             |         |          |                        |
| Space-Menü 🛱 Anste                | leilnehmer hinzufügen |                             |         |          | + Neue Besprechung     |
| ≡ Stream                          | • Externe Teilnehmer  |                             |         | uswählen |                        |
| 台 Kalender<br>산 Dateien           | P                     | Abbrechen Speichern         |         |          |                        |
| % Linkliste Bespre                |                       |                             |         |          |                        |

... und trage alle Eckdaten deiner Veranstaltung oder der zu erledigenden Aufgaben ein.

#### **5.8 Eine Besprechung verwalten**

| 🞯 ROTES NETZ BA                                                     | DEN-WÜRTTEMBERG                                                                            | <b>14</b>                                                            | 2                      | Isabella Bennewitz 🗾 - |  |
|---------------------------------------------------------------------|--------------------------------------------------------------------------------------------|----------------------------------------------------------------------|------------------------|------------------------|--|
| UBERSICHT                                                           | KALENDER VERZEICHNIS HII                                                                   | ? O                                                                  | UNSERE VISION RÂUME    | Q                      |  |
|                                                                     | Dialogtour<br>Diskutiert mit uns und stellt et<br>1 7 Auguster 23<br>Betrage 7 Auguster 20 | Online<br>ure Frägen rund um die Dialogtour!<br>www.                 | 1                      | + Einladen 0 -         |  |
| Space-Menü<br>≡ Stream<br>∰ Kalender<br>(?) Dateien                 | Besprechung 1<br>30.04.2020 at 18:00<br>Isabela Bennewitz · Aktualisie<br>HEUTE            | - 21:00<br>ert                                                       |                        | ♦ Zurück zur Übersicht |  |
| Galerie<br>% Linkliste<br>☆ Besprechungen<br>♪ Notzen<br>@ Umfragen | 18•00 - 19:00<br>Aufgabe 1<br>Protokoll -<br>Aufgaben -                                    | <ul> <li>Protokall hinzufügen</li> <li>Aufgabe hinzufügen</li> </ul> |                        |                        |  |
| 📰 Aufgaben<br>🖉 Wiki                                                | 1990 - 20:00<br>Aufgabe 2<br>Protokoll<br>Aufgaben                                         | <ul> <li>Protokoli hinzufügen</li> <li>Aufgabe hinzufügen</li> </ul> |                        |                        |  |
|                                                                     |                                                                                            | Ū                                                                    | + Neuer Agenda-Eintrag |                        |  |

Unter Neuer Agenda-Eintrag kannst du neue Aufgaben oder Abschnitte anlegen. Du kannst nun Zeiten festlegen, Verantwortlichkeiten zuteilen und unter Protokoll den aktuellen Stand oder Notizen einfügen. Mit diesem Tool kannst du also Aufgaben koordinieren und zuteilen. Natürlich kann dieses Tool ebenfalls dazu genutzt werden, Notitzen während einer Videokonferenz niederzuschreiben und so ebenfalls Aufgaben zu unterteilen.

#### 5.9 Notizen

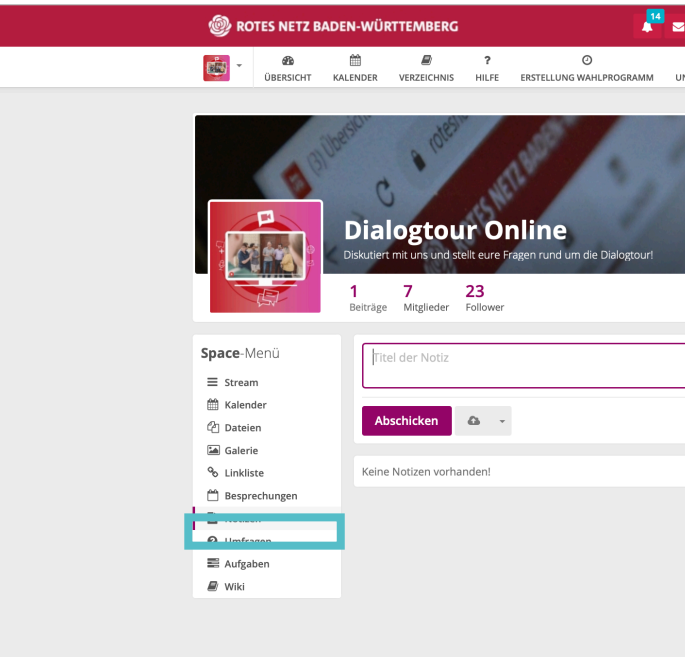

Unter Notizen kannst du unterschiedliche Notizblöcke anlegen. Vielleicht willst du euch Notizen während einer Videokonferenz machen oder Ideen sammeln. Hierfür ist das Notizbuch perfekt!

#### 5.10 Notizblock anlegen

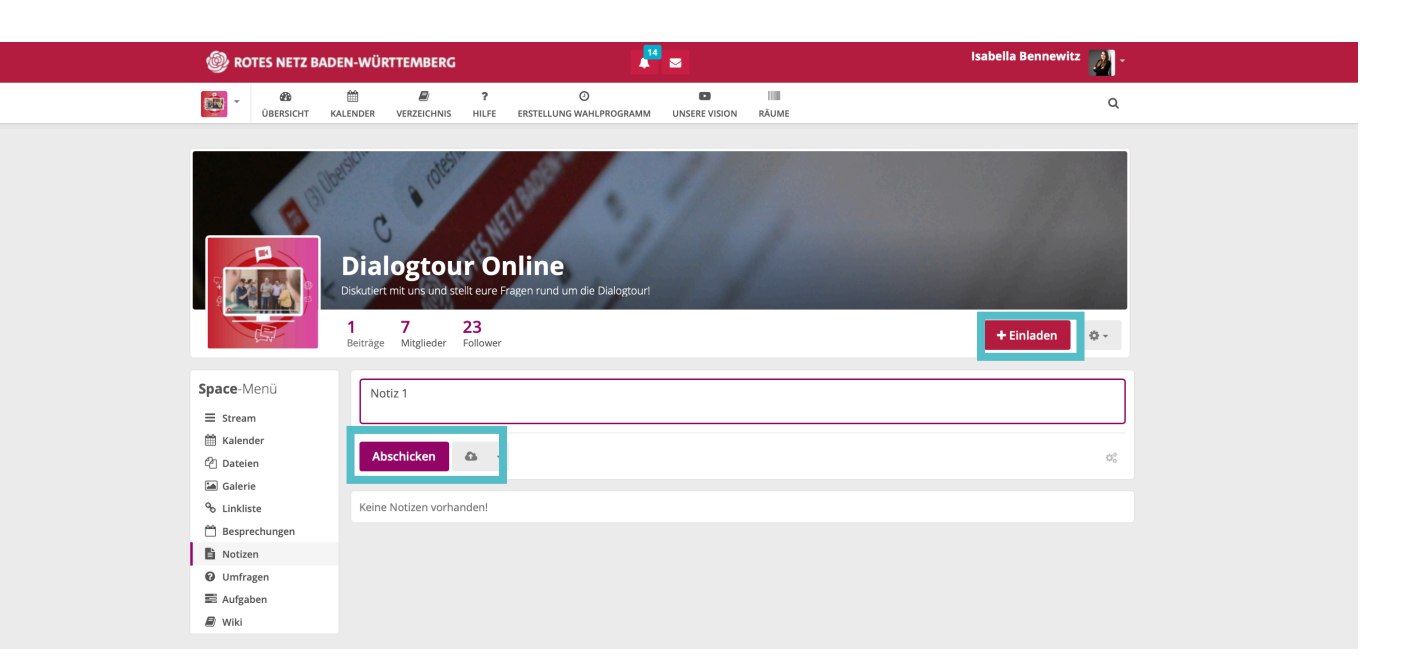

Benenne deine Notiz und klicke auf **Abschicken**. Rechts oben kannst du zu deinem Notizbuch einzelne Personen einladen und so auf dieses aufmerksam machen.

| 3             |       | Isabella Bennewi | tz 🛃 - |
|---------------|-------|------------------|--------|
| INSERE VISION | RÄUME |                  | Q      |
|               |       |                  |        |
|               |       |                  |        |
|               |       |                  |        |
|               |       |                  |        |
|               |       |                  |        |
|               |       | + Einladen       | ¢ -    |
|               |       |                  |        |
|               |       |                  |        |
|               |       |                  | 00     |
|               |       |                  |        |
|               |       |                  |        |
|               |       |                  |        |
|               |       |                  |        |
|               |       |                  |        |
|               |       |                  |        |
|               |       |                  |        |

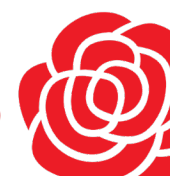

#### 5.11 Notizbuch füllen

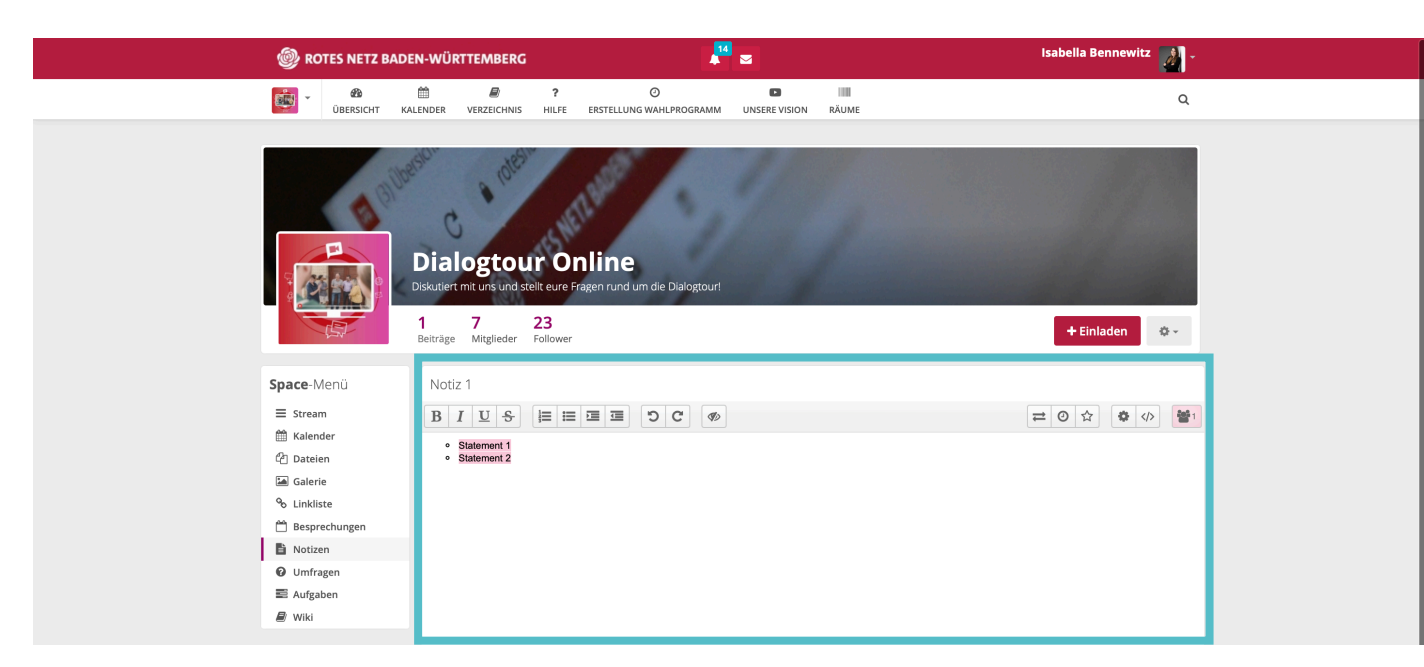

Das Notizbuch kann nun von mehreren Personen gefüllt werden. Jede Person hat eine eigene Farbe und so ist klar erkenntlich, wer welche Idee eingebracht hat. Den Text kannst du nach deinen Wünschen designen. Dieses Notizbuch kann von jedem Mitglied des Spaces eingesehen werden.

#### 5.13 Aufgaben

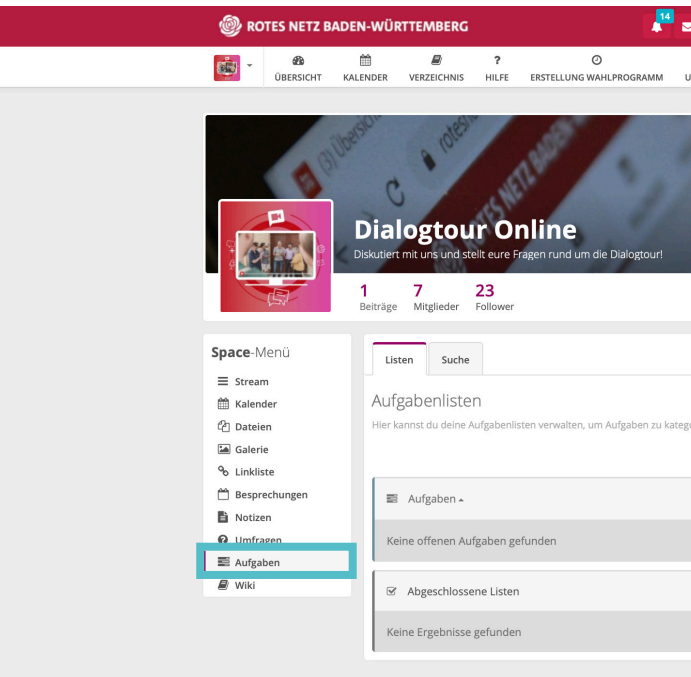

Um Aufgaben besser zu organisieren, koordiniere dich über das Feld Aufgaben mit deinen Genoss\*innen.

### 5.12 Umfrage

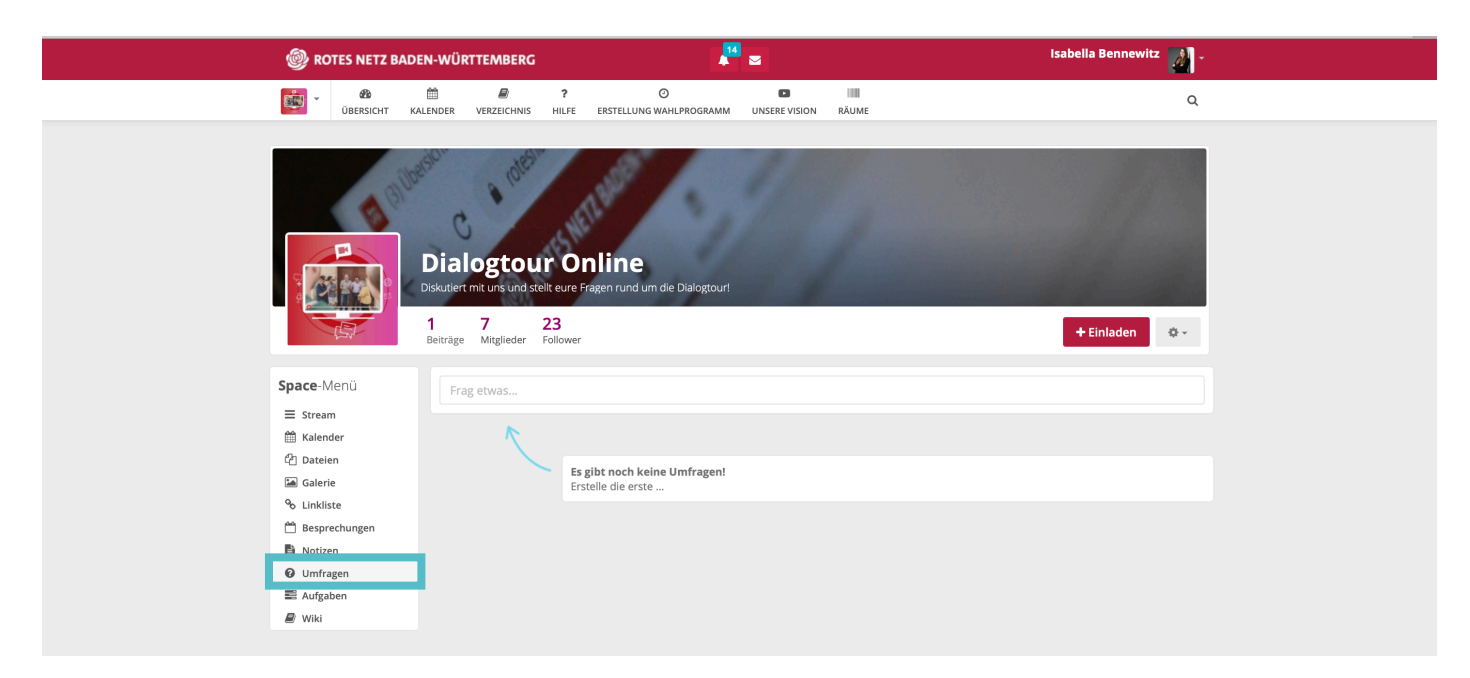

Du willst wissen, ob ein bestimmtes Thema in deinem Kreisverband wichtig ist? Mit einer kurzen Umfrage kannst du dir ein Stimmungsbild einholen und so deine inhatliche Ausrichtung anpassen. Mitglieder des Spaces können ein "Gefällt mir" unter dieser Umfrage hinterlassen oder diese kommentieren.

| 3                |            | Isabella Bennewitz 👔 -     |
|------------------|------------|----------------------------|
| INSERE VISION    | RÄUME      | ۹                          |
|                  |            |                            |
|                  |            |                            |
|                  |            |                            |
|                  |            |                            |
|                  |            | + Einladen 🔷 🗸             |
|                  |            |                            |
|                  |            | + Aufgabenliste hinzufügen |
| orisieren und zu | sortieren. | C Listen umschalten        |
|                  |            | ٥                          |
|                  |            | _                          |
|                  |            |                            |
|                  |            |                            |
|                  |            |                            |

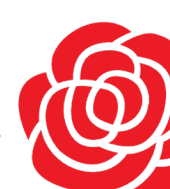

### www.spd-bw.de Version 1.0

IMPRESSUM SPD-Landesverband Baden-Württemberg Wilhelmsplatz 10 70182 Stuttgart

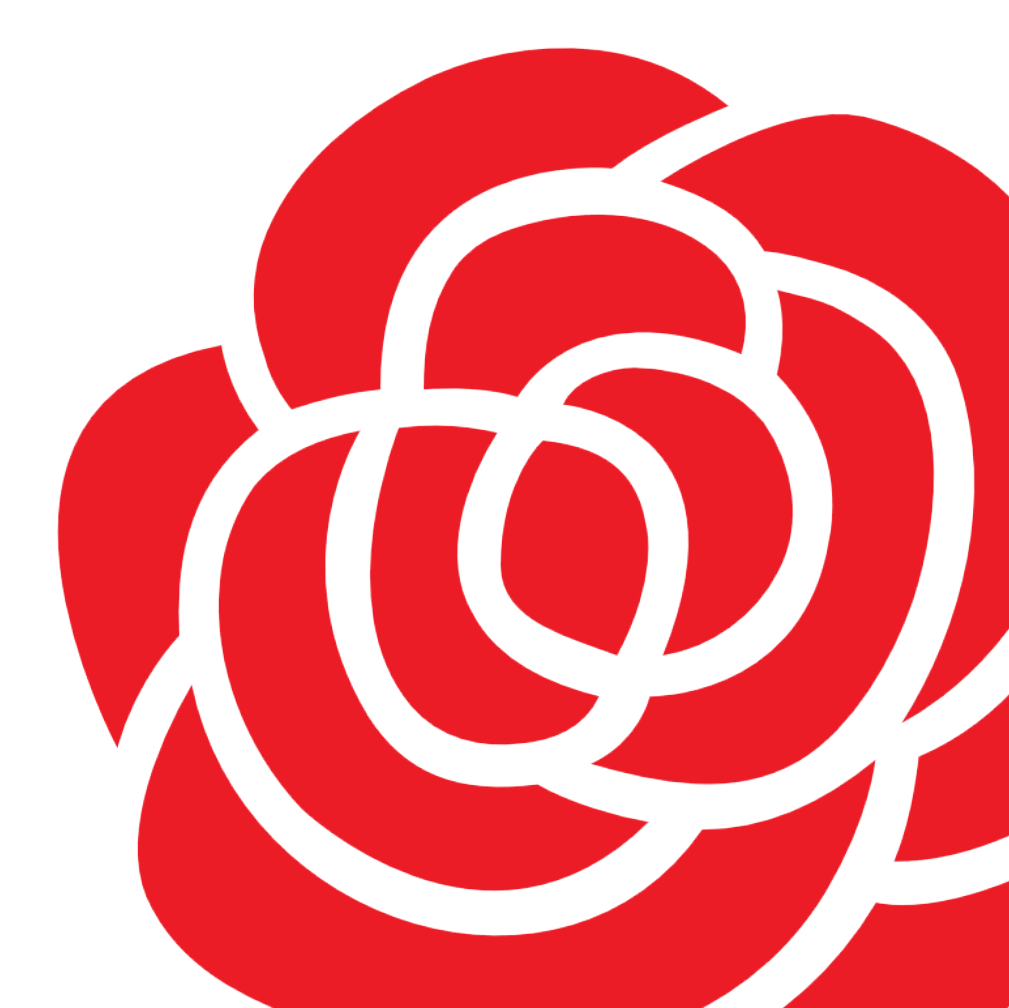